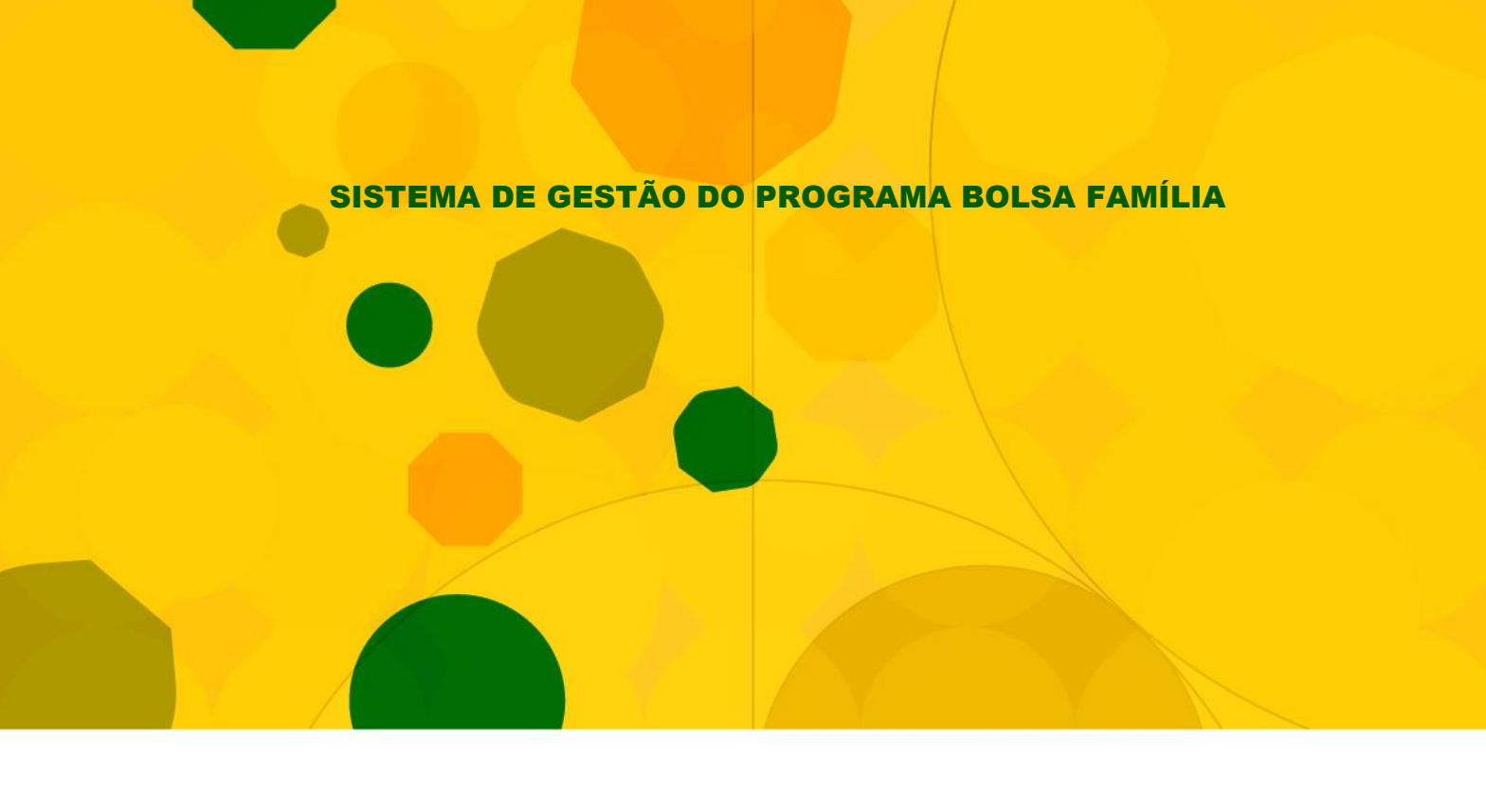

**GUIA DE NAVEGAÇÃO** 

# **APLICATIVO DE SOLICITAÇÃO DE FORMULÁRIOS (SASF) USUÁRIOS MUNICIPAIS**

**VERSÃO 1.1** 

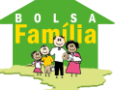

Ministério do Desenvolvimento Social e Combate à Fome

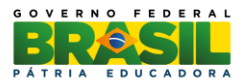

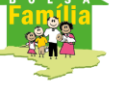

**BRASÍLIA – DF** Agosto/2015

© 2011 Ministério do Desenvolvimento Social e Combate à Fome

Permitida a reprodução, no todo ou em parte, sem alteração do conteúdo e com a citação obrigatória da fonte: Secretaria Nacional de Renda de Cidadania/MDS.

Endereço:

Ministério do Desenvolvimento Social e Combate à Fome

Secretaria Nacional de Renda de Cidadania

Av. W3 Norte – SEPN Quadra 515, Bloco "B", 5º Andar – Senarc – Sala 548 – CEP: 70770-502 – Brasília – DF Fone/Atendimento: 0800 707 2003/

Fax – Gabinete/Senarc: 3433-3615

gestaopbfestado@mds.gov.br

# **SUMÁRIO**

| AF | <b>RESE</b>              | NTAÇÃO                                                                                                    | 4                                      |
|----|--------------------------|----------------------------------------------------------------------------------------------------|----------------------------------------|
| 1. | INTR                     | ۔<br>۵0DUÇÃO                                                                                                    | 5                                      |
| 2. | <b>APLI</b> <sup>,</sup> | CATIVO DE FORMULÁRIOS DO SIGPBF                                                                                                    | 7                                      |
|    | 2.1.                     | Objetivos do Aplicativo de Formulários                                                                                                    | 7                                      |
| 3. | COM                      | IO ACESSAR O APLICATIVO DE FORMULÁRIOS                                                                                                    | 8                                      |
| 4. | FUN                      | CIONALIDADES DO APLICATIVO                                                                                                    | 11                                     |
|    | 4.1.                     | Ωρίας σομοιτασίο de Εοραμμιάριος                                                                                                    | 12                                     |
|    |                          |                                                                                                    |                                        |
|    | 4.2.                     | Editar ou Excluir solicitações                                                                                                    |                                        |
|    | 4.2.<br>4.3.             | Editar ou Excluir solicitações<br>Registrar Recebimento de Solicitações                                                                                                    |                                        |
|    | 4.2.<br>4.3.             | EDITAR OU EXCLUIR SOLICITAÇÕES<br>REGISTRAR RECEBIMENTO DE SOLICITAÇÕES                                                                                                    |                                        |
|    | 4.2.<br>4.3.             | EDITAR OU EXCLUIR SOLICITAÇÕES                                                                                                    |                                        |
|    | 4.2.<br>4.3.<br>4.4.     | EDITAR OU EXCLUIR SOLICITAÇÕES<br>REGISTRAR RECEBIMENTO DE SOLICITAÇÕES<br>4.3.1. Registrar recebimento de formulários solicitados<br>4.3.2. Registrar recebimento de formulários não solicitados<br>PESQUISAR E ACOMPANHAR SOLICITAÇÕES | 20<br>22<br>22<br>22<br>24<br>24<br>25 |

## **APRESENTAÇÃO**

#### Olá gestor/técnico do PBF!

A partir de agora, você utilizará um sistema, o qual permitirá o acompanhamento de todas as ações de gestão relativas ao Programa Bolsa Família (PBF), o Sistema de Gestão do Programa Bolsa Família (SIGPBF).

O SIGPBF é um sistema de gestão destinado, especificamente, aos gestores e técnicos municipais e coordenadores e técnicos estaduais que trabalham na gestão do PBF. Porém, outros grupos que participam do processo de gestão também poderão fazer uso desta ferramenta, tais como: os órgãos de controle, as Instâncias de Controle Social, os cidadãos e os beneficiários que buscam obter informações sobre a gestão local.

O SIGPBF, além de possibilitar a disponibilização de dados atualizados das equipes que participam da gestão do Programa nas três esferas de governo, também permite ao gestor ou coordenador acompanhar as informações de sua adesão e fornece instrumentos de dados de gestão do Ministério do Desenvolvimento Social e Combate à Fome (MDS), dos estados, do Distrito Federal e dos municípios. Este Sistema torna mais ágil o processo de comunicação dos gestores e coordenadores com o MDS. Assim, para auxiliá-lo no processo de implantação do Sistema, orientá-lo para a sua compreensão e sua utilização, o MDS elaborou este Guia de Navegação do SIGPBF, que inclui além da descrição da navegação, a utilização das funcionalidades e seus respectivos resultados detalhados e ilustrados.

Neste primeiro momento, este Guia será disponibilizado por aplicativos, isto é, você poderá acessar as orientações de navegação e utilização das funcionalidades separadamente, conforme a disponibilização de acesso às ferramentas.

Este Guia deverá ser consultado sempre que necessário. Vale lembrar, ainda, que sua leitura deve ser articulada com o uso do SIGPBF para que você possa acompanhar passo a passo todas as orientações e ambientar-se com facilidade ao novo sistema de Gestão.

Dessa forma, é recomendado utilizar o navegador Microsoft Internet Explorer, Google Chrome, ou Mozilla Firefox.

É importante ressaltar que, em nenhum momento, você estará sozinho. Você poderá contar, ao longo deste processo com o apoio da equipe da Senarc, entrando em contato, sempre que necessário, com:

> Secretaria Nacional de Renda de Cidadania Ministério do Desenvolvimento Social e Combate à Fome Av. W3 Norte – SEPN Quadra 515, Bloco "B", 5º Andar – Senarc – Sala 548 CEP: 70770-502 – Brasília – DF Fone/Atendimento: 0800 707 2003 Fax – Gabinete/Senarc: 3433-3615 bolsa.familia@mds.gov.br / gestorpbf@mds.gov.br

Enfim, com a implantação do SIGPBF, todos ganharão uma atuação mais integrada da gestão em um único Sistema, em uma linguagem simples, moderna e no contexto de uma interface padronizada.

Bom trabalho!

# 1. INTRODUÇÃO

O Programa Bolsa Família (PBF) visa articular os diversos agentes políticos em torno da promoção e inclusão social das famílias que vivem em situação de pobreza e de extrema pobreza. Dessa forma, estabeleceu um modelo de gestão compartilhada, em que a União, os estados, o Distrito Federal e os municípios atuam como corresponsáveis pela sua implantação, gestão e fiscalização.

A gestão do PBF é realizada de forma descentralizada, por meio da conjugação de esforços entre os entes federados. Essa diretriz consta da Lei nº 10.836, de 9 de janeiro de 2004, que institui o Programa.

Nesse sentido, o Programa necessita da participação efetiva dos três níveis de governo, como corresponsáveis pela sua implantação, estabelecendo um modelo de gestão compartilhada, com atribuições para cada ente federado.

O Bolsa Família possui três processos principais: Gestão de Benefícios, Gestão de Condicionalidades e Gestão Financeira e conta com um sistema de operacionalização e gestão, o Cadastro Único. A implantação do PBF pressupõe que estes processos e o Cadastro Único sejam realizados de forma compartilhada com os estados, o Distrito Federal e os municípios. Orienta, ainda, que o MDS desenvolva e utilize mecanismos de controle e acompanhamento para cada um deles, de forma a garantir a boa focalização do Programa e o pleno cumprimento dos requisitos legais.

Alguns desses processos e o Cadastro Único, embora apoiados por rotinas informatizadas, necessitam de nova estruturação e integração para otimizar e melhorar a qualidade do controle e do acompanhamento do Programa.

A Senarc, considerando a necessidade de melhorias detectadas, decidiu pela implantação de um sistema de gestão integrado para o Programa Bolsa Família e o Cadastro Único.

O SIGPBF é composto dos seguintes módulos:

- Módulo de Transmissão de Arquivos/Dados;
- Módulo de Controle de Acesso;
- Módulo de Serviços de Integração (Serviços Públicos);
- Módulo de Gestão do Cadastro;
- Módulo de Gestão de Benefícios;
- Módulo de Gestão Financeira;
- Módulo de Controle e Fiscalização;
- Módulo de Programas Complementares; e
- Módulo de Relação com Estados e Municípios.

A entrega do Sistema foi dividida em etapas. Na primeira etapa de implantação nacional, serão disponibilizadas aos gestores/técnicos do PBF, dos três níveis de governo, aos órgãos de controle, às Instâncias de Controle Social e aos cidadãos que buscam obter informações sobre a gestão local, as seguintes ferramentas:

- 1. Aplicativo Controle de Acesso Login e senha;
- 2. Aplicativo de Adesão Municipal.
- 3. Aplicativo de Adesão Estadual.
- 4. Aplicativo Upload/download de Arquivos.
- 5. Aplicativo de Formulários (Sasf).
- 6. Aplicativo de integração com o Sistema de Condicionalidades (Sicon)

Para utilizar o Sistema, os usuários deverão ter:

- Computador com conexão para internet;
- Login e senha de acesso;
- Guia de navegação do Sistema.

ATENÇÃO: É recomendado que você, regularmente, acesse o sítio do Programa Bolsa Família (<u>www.mds.gov.br/bolsafamilia</u>), para verificar se há divulgação de novas informações sobre a Gestão do Programa Bolsa Família e atualizações de seus sistemas.

# 2. APLICATIVO DE FORMULÁRIOS DO SIGPBF

O Aplicativo de Formulários do SIGPBF foi desenvolvido para aperfeiçoar o **Sistema de Atendimento e Solicitação de Formulários (Sasf)**, utilizado pelo Cadastro Único para Programas Sociais do Governo Federal (Cadastro Único).

Este Aplicativo de Formulários é responsável pela solicitação de formulários do Cadastro Único, pelo registro do recebimento de formulários, pela consulta às solicitações realizadas e pelo acompanhamento do histórico dessas solicitações.

Cabe ressaltar que para efetuar solicitações de formulários, é necessário que o usuário do Sasf tenha o perfil de gestor municipal.

## 2.1. Objetivos do Aplicativo de Formulários

O Aplicativo de Formulários tem como objetivos:

- Possibilitar que os municípios solicitem os formulários pela internet, sem a necessidade do envio de ofícios à Senarc;
- Permitir o registro do recebimento dos formulários;
- Permitir consultas de solicitações realizadas; e
- Acompanhar o histórico das solicitações realizadas pelos municípios.

# 3. COMO ACESSAR O APLICATIVO DE FORMULÁRIOS

O SIGPBF será acessível no endereço eletrônico:

http://www.mds.gov.br/bolsafamilia/sistemagestaobolsafamilia

Após acessar o endereço, você será encaminhado para a tela inicial do SIGPBF, conforme imagem a seguir:

| Desenvolvimento Social     Ministério do Desenvolvimento Social e Combate à Fome                                                                                                    | Destaques do Governo                            |
|----------------------------------------------------------------------------------------------------|-------------------------------------------------|
| SIGPBF<br>Sistema de Gestão do Programa Bolsa Família                                                                                                    | Brasília, 5 de Agosto de 2015                   |
| Esqueci meu Login   Esqueci minha Senha   M                                                                                                    | apa do Site   Acessibilidade   Fale conosco     |
| Estados e Municípios Login                                                                                                    | Senha entrar                                    |
|                                                                                                    |                                                 |
| Bem-vindo ao SIGPBF.                                                                                                    |                                                 |
|                                                                                                    |                                                 |
| Com o objetivo de aperfeiçoar e integrar a gestão de seus principais processos, a Secretaria Nacional de Renda de Cidadania (Senarc), em conjunto com o D<br>Sistema de Gestão do Programa Bolsa Família (SIGPBF). Este sistema é uma aplicação online, com entrada única, segura e identificada. | epartamento de Tecnologia do MDS, desenvolveu o |
| O SIGPBF será ampliado, gradualmente, com a incorporação e disponibilização de novos módulos para apoiar os processos de gestão do Cadastro Único, da<br>social, de benefícios, das condicionalidades entre outros.                                                                               | a relação com estados e municípios, do controle |
| Para consulta pública, olique em Estados e Municípios na parte superior esquerda da tela. Você terá acesso às informações do PBF em todos os estados e n                                                                                                    | nunicípios brasileiros.                         |
| Para acesso ao sistema, é necessário ter em mãos os dados da sua conta (Nome de Usuário e Senha). Para iniciar a utilização do SIGPBF, clique na palavra                                                                                                    | Login na parte superior direita desta página.   |
| Para mais informações sobre o cadastramento da conta e como acessar o SIGPBF, favor consultar os Guias de Navegação, disponíveis no endereço:                                                                                                    |                                                 |
| http://www.mds.gov.br/bolsafamilia/sistemagestaobolsafamilia                                                                                                    |                                                 |
| ou manter contato com:                                                                                                    |                                                 |
| Fone/Atendimento: 0800 707 2003                                                                                                    |                                                 |
| Email: bolsa.familia@mds.gov.br / gestorpbf@mds.gov.br                                                                                                    |                                                 |
|                                                                                                    |                                                 |
|                                                                                                    |                                                 |
|                                                                                                    |                                                 |
| Ministério do Decenvolvimento Social e Comhate à Fome - Secretaria Nacional de Denda de C                                                                                                    | idadania                                        |
| SEPN 515 Bloco B Edificio Ômega CEP 70770-502 Brasilia/DF                                                                                                    | ladanna                                         |

Figura 1. Tela de apresentação do SIGPBF

Para efetuar login:

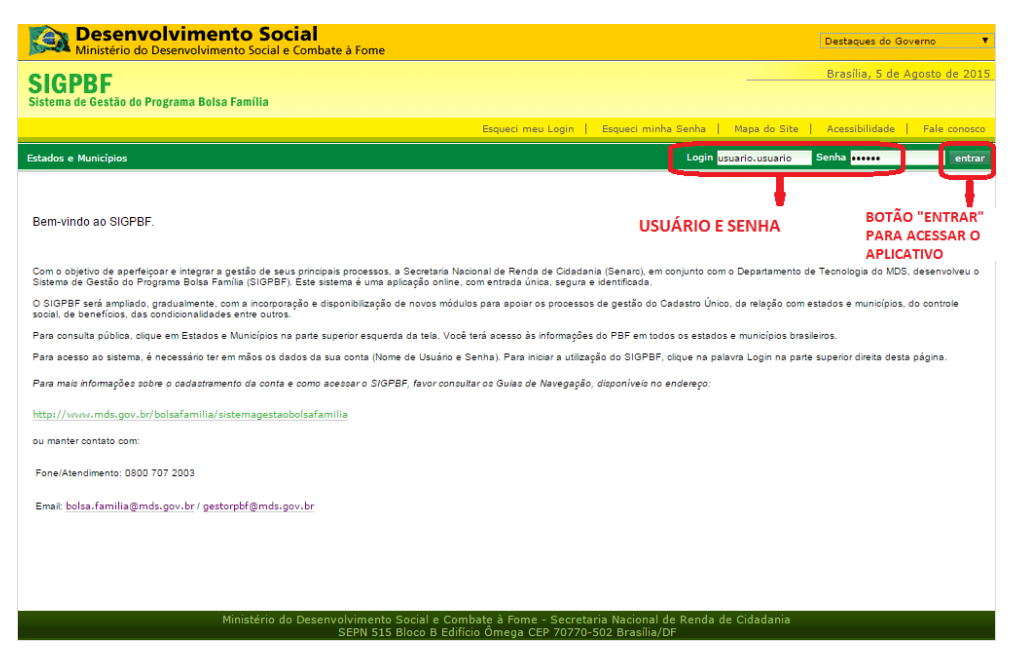

Figura 2. Tela de autenticação

ATENÇÃO: Para mais informações sobre o acesso ao Sistema, consulte o Guia de Navegação do Aplicativo Controle de Acesso.

Após inserir seu *Login* e Senha e clicar no botão entrar, a tela, a seguir, será disponibilizada:

| Desenvolvimento Social     Ministério do Desenvolvimento Social e Combate à Fome                                                                                                    | Destaques do Governo 🔻                                        |
|----------------------------------------------------------------------------------------------------|---------------------------------------------------------------|
| SIGPBF<br>Sistema de Gestão do Programa Boisa Família                                                                                                    | Brasília, 5 de Agosto de 2015<br>MDS -                        |
| Sair   Mapa do Site                                                                                                    | Acessibilidade   Fale conosco                                 |
| Administrativo Estados e Municípios Gestão de Cadastro Gestão de Benefícios Gestão de Condicionalidades Sistemas Integrados                                                                                                    |                                                               |
| Mensanem                                                                                                    |                                                               |
| Bem-vindo ao SIGPBF.                                                                                                    |                                                               |
| Com o objetivo de aperfeiçoar e integrar a gestão de seus principais processos, a Secretaria Nacional de Renda de Cidadania (Senarc), em con<br>Tecnologia do MDS, desenvolveu o Sistema de Gestão do Programa Bolsa Familia (SIGPBF). Este sistema é uma aplicação online, com entrada | ijunto com o Departamento de<br>única, segura e identificada. |
| O SIGPBF será ampliado, gradualmente, com a incorporação e disponibilização de novos módulos para apoiar os processos de gestão do Ca<br>estados e municípios, do controle social, de beneficios, entre outros.                                                                         | idastro Único, da relação com                                 |
| Para acesso ao sistema, é necessário ter em mãos os dados da sua conta (Nome de Usuário e Senha). Para iniciar a utilização do SIGPBF, clic<br>superior direita desta página.                                                                                                    | que na palavra Login na parte                                 |
| Para mais informações sobre o cadastramento da conta e como acessar o SIGPBF, favor consultar os Guias de Navegação, disponíveis no ender                                                                                                    | reço:                                                         |
| http://www.mds.gov.br/bolsafamilia/sistemagestaobolsafamilia                                                                                                    |                                                               |
| ou manter contato com:                                                                                                    |                                                               |
| Fone/Atendimento: 0800 707 2003                                                                                                    |                                                               |
| = Email: bolsa.familia@mds.gov.br / gestorpbf@mds.gov.br                                                                                                    |                                                               |
| Gestão Município                                                                                                    |                                                               |
|                                                                                                    |                                                               |
| Gestão do Município                                                                                                    |                                                               |
| Avisos e Mensagens                                                                                                    |                                                               |
| Nenhuma mensagem a ser exibida.                                                                                                    |                                                               |
| Manutencia da Cadastro do Municipio                                                                                                    |                                                               |
|                                                                                                    |                                                               |
| Ministério do Desenvolvimento Social e Combate à Fome - Secretaria Nacional de Renda de Cidadania<br>SEPN 515 Bloco B Edificio Ômega CEP 70770-502 Brasilia/DF                                                                                                    |                                                               |

Figura 3. Tela após efetuar login

**ATENÇÃO:** Conforme o perfil do usuário, esta tela pode apresentar imagens/mensagens diferentes. O gestor/técnico municipal deve verificar sempre as informações desta área do Sistema.

Clique na opção **Gestão de Cadastro** e na opção **Formulários (Sasf)**. Em seguida, clique na opção **Manter Solicitação de Formulários,** conforme tela a seguir:

| SIGDE                      |                                                |                                               |                                             |               |                                                                           | Brasília, 5 de Agosto de 20                                   |
|----------------------------|------------------------------------------------|-----------------------------------------------|---------------------------------------------|---------------|---------------------------------------------------------------------------|---------------------------------------------------------------|
| Sistema de Ge              | F<br>stão do Programa Bol                      | sa Família                                    |                                             |               |                                                                           | MDS -                                                         |
|                            |                                                |                                               |                                             |               | Sair   Mapa do                                                            | Site   Acessibilidade   Fale conos                            |
| dministrativo              | Estados e Municípios                           | Gestão de Cadastro                            | Gestão de Benefícios                        | Gestão de Co  | ndicionalidades Sistemas Integrados                                       |                                                               |
|                            |                                                | Controle e Recep                              | ção da Carga                                | •             |                                                                           |                                                               |
| Mensagem                   |                                                | Bases Auxiliares                              |                                             | •             |                                                                           |                                                               |
| Bem-vindo                  | ao SIGPBF.                                     | Gestão de Acesso                              | às Informações da SEI                       | NARC •        |                                                                           |                                                               |
| Com o obje<br>Tecnologia   | tivo de aperfeiçoar e<br>do MDS, desenvolve    | Populações Espec                              | íficas<br>F)                                | +<br>         | Manter Solicitação de Formulários                                         | njunto com o Departamento de<br>única, segura e identificada. |
| O SIGPBF :<br>estados e r  | será ampliado, gradu<br>nunicípios, do control | almente, com a inco<br>e social, de benefício | rporação e disponibili<br>os, entre outros. | ização de nov | Autorizar Envio de Formulários<br>Manter Tipos de Formulário              | adastro Único, da relação com                                 |
| Para acess<br>superior dir | o ao sistema, é nece<br>reita desta página.    | ssário ter em mãos o                          | s dados da sua conta                        | (Nome de U    | Associar Tipo de Formulário ao Município<br>Atender Pedidos de Formulário | que na palavra Login na parte                                 |
| Para mais i                | nformações sobre o d                           | adastramento da co                            | nta e como acessar o s                      | SIGPBF, favo  | Gerar Mapa Geral e Ateste                                                 | reço:                                                         |
| http://ww                  | w.mds.gov.br/bolsa                             | familia/sistemagest                           | taobolsafamilia                             |               | Consultar Formulários Não Solicitados<br>Manter Empresas de Entrega       | ·                                                             |
| ou manter (                | contato com:                                   |                                               |                                             |               |                                                                           |                                                               |
| Fone/At                    | endimento: 0800 707                            | 2003                                          | - de b                                      |               |                                                                           |                                                               |

Figura 4. Tela – Gestão de Cadastro - opção Formulários (Sasf) – Manter Solicitação de Formulários

Após clicar na opção Manter Solicitação de Formulários, será disponibilizada a tela:

| Desen<br>Ministério d | volv<br>o Dese | vimento         | Social<br>Social e Combate à Fom | ie                                                    | Destaques                              | do Governo 🔹        |
|-----------------------|----------------|-----------------|----------------------------------|-------------------------------------------------------|----------------------------------------|---------------------|
| SIGPRE                |                |                 |                                  |                                                       | Brasília, S                            | 5 de Agosto de 2015 |
| Sistema de Gestão do  | Progr          | ama Bolsa Fam   | ília                             |                                                       |                                        | MDS -               |
|                       |                |                 |                                  |                                                       | Sair   Mapa do Site   Acessibilid      | ade   Fale conosco  |
| Administrativo Estado | s e Mu         | nicípios Gestã  | o de Cadastro Gestão d           | e Benefícios Gestão de Condicionalidades Siste        | mas Integrados                         |                     |
| Você está aqui: SIGF  | PBF » (        | Gestão Cadastro | » Formulários(SASF) » M          | lanter Solicitação de Formulário » Pesquisar Solicita | ação de Formulário                     |                     |
| Pesquisar Solicitad   | ções F         | Registradas     |                                  |                                                       |                                        |                     |
| Tipo de Solicitante   |                | Selecione       | •                                |                                                       |                                        |                     |
| Município             |                | ociccione       |                                  |                                                       |                                        |                     |
| UF                    | ĺ              | •               |                                  |                                                       |                                        |                     |
| Data Inicial          |                |                 | ]                                |                                                       |                                        |                     |
| Data Final            |                |                 |                                  |                                                       |                                        |                     |
| Nº Solicitação        |                |                 |                                  |                                                       |                                        |                     |
| Situação              |                | Selecione       |                                  | V                                                     |                                        |                     |
|                       |                |                 |                                  |                                                       |                                        | pesquisar           |
|                       |                |                 |                                  |                                                       |                                        |                     |
|                       |                |                 |                                  | Desultadas                                            | nova solicitação recebimen             | tos não solicitados |
| No Solicitação        | UF             | Município       | Data Solicitação                 | Responsável                                           | Situação                               | Ações               |
| 44722                 | SP             | Valparaíso      | 02/06/2014                       |                                                       | Disponível Para Atendimento Pela CAIXA |                     |
| 39738                 | SP             | Valparaíso      | 17/06/2013                       |                                                       | Atendida Pela CAIXA                    | <i>P</i> 🖻          |
| 33265                 | SP             | Valparaíso      | 05/03/2012                       |                                                       | Encerrada                              | $\sim$              |
| 32236                 | SP             | Valparaíso      | 12/01/2012                       |                                                       | Encerrada                              | $\sim$              |
| 30586                 | SP             | Valparaíso      | 13/10/2011                       |                                                       | Encerrada                              | $\sim$              |
| 26865                 | SP             | Valparaíso      | 27/06/2011                       |                                                       | Encerrada                              | $\sim$              |
| 5181                  | SP             | Valparaíso      | 23/01/2007                       |                                                       | Encerrada                              | $\mathbf{P}$        |
| 16991                 | SP             | Valparaíso      | 23/01/2007                       |                                                       | Encerrada                              | $\sim$              |
| 16358                 | SP             | Valparaíso      | 23/01/2007                       |                                                       | Encerrada                              | $\sim$              |
| 741                   | SP             | Valparaíso      | 16/12/2005                       |                                                       | Encerrada                              | $\sim$              |

Figura 5. Tela – Pesquisar Solicitações Registradas

Ao acessar esta tela, será apresentado o histórico de solicitações de formulários de seu município, ordenado de forma decrescente, da solicitação mais recente para a mais antiga.

# 4. FUNCIONALIDADES DO APLICATIVO

A opção **Manter Solicitação de Formulários** disponibiliza para o usuário as funcionalidades descritas a seguir:

- a) Criar **Nova solicitação** de formulários: permite que o município solicite ao MDS os tipos e as quantidades de formulários que necessita receber;
- b) Editar e/ou excluir solicitação: permite que o município faça uma edição nas informações contidas em uma solicitação que ainda não foi autorizada pelo MDS (alterar quantidades e tipos de formulários, ou até mesmo excluir a solicitação);
- c) Registrar recebimento dos formulários: permite que o município registre no Sistema o recebimento de formulários, que foram solicitados pelo próprio usuário ou pelo próprio aplicativo (automaticamente), e os recebimentos não solicitados (enviados ao município equivocadamente pelo MDS ou pela CAIXA); e
- d) **Pesquisar e acompanhar solicitações**: permite que o município acompanhe o andamento de sua solicitação e pesquise as solicitações de formulários já realizadas.

É importante ressaltar que o procedimento de solicitação de formulários passa por algumas etapas, são elas:

- 1) Município cria Nova Solicitação;
- 2) MDS autoriza solicitação e gera pedido para CAIXA;
- 3) CAIXA atende ao pedido de formulários do Cadastro Único;
- 4) CAIXA envia os formulários ao município; e
- 5) Município registra o recebimento dos formulários.

A figura, a seguir, mostra o fluxo de atividades para solicitação e envio de formulários que poderá ser acompanhada pelo Sistema.

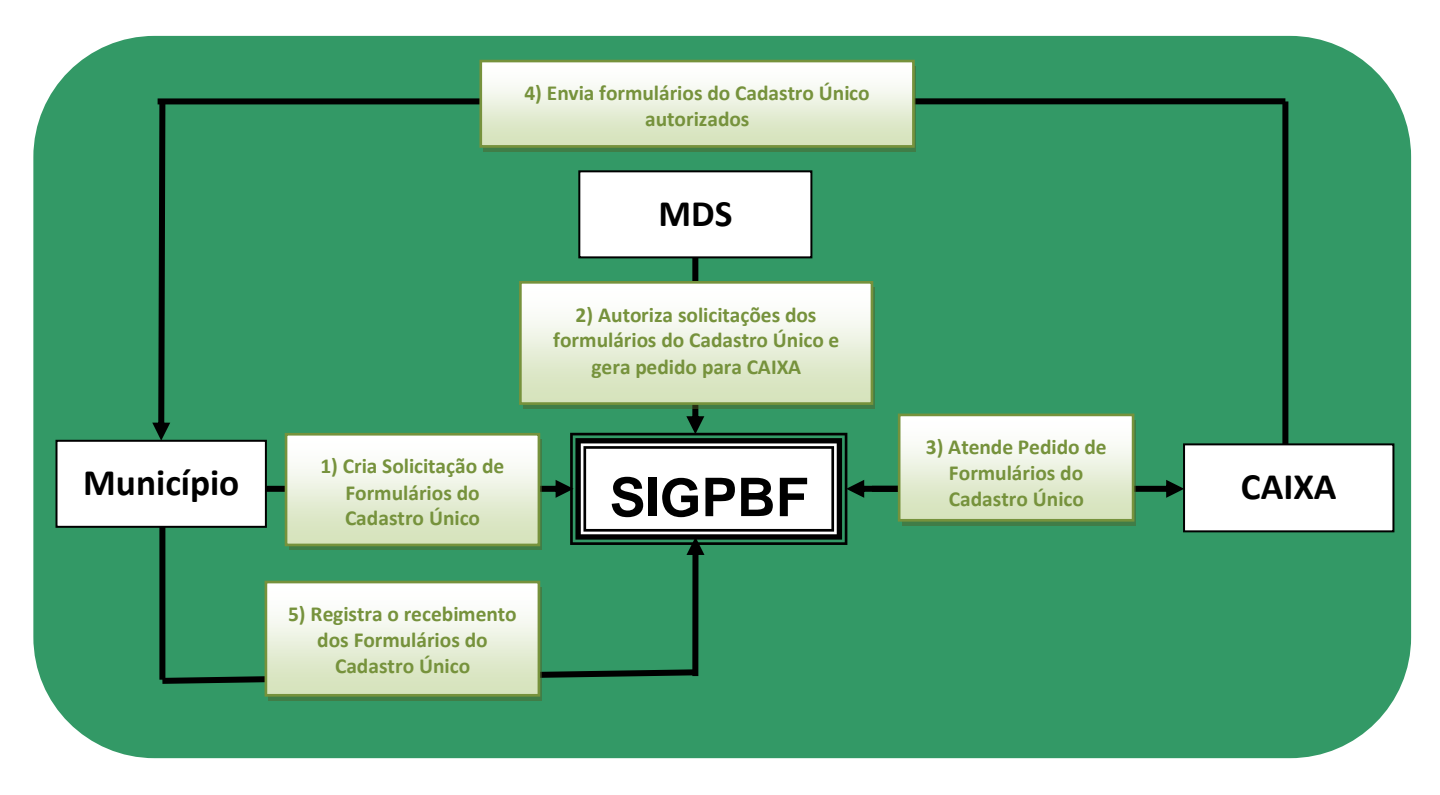

Figura 6. Fluxo de atividades para solicitação e envio de formulários no SIGPBF

## 4.1. Criar solicitação de Formulários

Para fazer um pedido de formulários ao MDS, deve-se clicar no botão **Nova Solicitação**, conforme a tela a seguir:

| Desen<br>Ministério                                                                   | do De               | viment                       | <b>o Social</b><br>o Social e Combate à I   | Fome                                                                                                    | Destaques do Gove                                                    | rno                           |
|---------------------------------------------------------------------------------------|---------------------|------------------------------|---------------------------------------------|----------------------------------------------------------------------------------------------------|----------------------------------------------------------------------|-------------------------------|
| Poisa Familia                                                                         |                     | Fam                          | ília SI                                     | GPBF<br>ma de Gestão do Programa Bolsa Família<br>Login                                                            | Atalaia-AL - ges<br>Sair   Mapa do Site   Aceasibilidade   1         | stor.municipa<br>Fale conosco |
| Administrativo Esta<br>Você está aqui: SIO                                            | idos e<br>3PBF⇒     | Municípios (<br>Gestão Cada  | Sestão de Cadastro de stro » Formulários(SA | Sestão de Benefícios SICON<br>SF) » Manter Solicitação de Formulário » Pesquisar So                                | Clicando neste botão voc                                             | ê                             |
| Pesquisar Solicita<br>Município<br>UF<br>Data Inicial<br>Data Final<br>Nº Solicitação | ações<br> <br> <br> | Registradas<br>Atalaia<br>AL |                                             |                                                                                                    | tela onde é possível cria<br>uma nova solicitação de<br>formulários! | r<br>!                        |
| Situação                                                                              |                     | Selecione -                  | -                                           | ×                                                                                                    | pe                                                                   | squisar                       |
|                                                                                       |                     |                              |                                             | Resultados                                                                                                    | va solicitação recedimentos não solicita                             | idos                          |
| No Solicitação                                                                        | UF                  | Município                    | Data Solicitação                            | Responsável                                                                                                    | Situação                                                             | Ações                         |
| 22618                                                                                 | AL                  | Atalaia                      | 26/11/2010                                  | Teste                                                                                                    | Solicitação Encerrada                                                | $\mathbf{P}$                  |
| 11722                                                                                 | AL                  | Atalaia                      | 02/04/2008                                  | SECRETARIA MUNICIPAL DE ASSISTENCIA SOCIAL                                                                         | Solicitação Atendida Parcialmente                                    | $\mathbf{P}$                  |
| 11378                                                                                 | AL                  | Atalaia                      | 02/04/2008                                  | SECRETARIA MUNICIPAL DE ASSISTENCIA SOCIAL                                                                         | Solicitação Atendida Parcialmente                                    | $\mathbf{P}$                  |
| 11919                                                                                 | AL                  | Atalaia                      | 02/04/2008                                  | SECRETARIA MUNICIPAL DE ASSISTENCIA SOCIAL                                                                         | Solicitação Autorizada                                               | $\mathbf{P}$                  |
| 15833                                                                                 | AL                  | Atalaia                      | 02/04/2008                                  | SECRETARIA MUNICIPAL DE ASSISTENCIA SOCIAL                                                                         | Solicitação Autorizada                                               | $\sim$                        |
| 20424                                                                                 | AL                  | Atalaia                      | 02/04/2008                                  | SECRETARIA MUNICIPAL DE ASSISTENCIA SOCIAL                                                                         | Solicitação Autorizada                                               | $\mathbf{P}$                  |
| 3483                                                                                  | AL                  | Atalaia                      | 03/08/2006                                  | CONSELHO MUNICIPAL DE ASSISTENCIA SOCIAL                                                                           | Solicitação Autorizada                                               | $\sim$                        |
|                                                                                       | _                   | Min                          | istério do Desenvolvi<br>SEP                | mento Social e Combate à Fome - Secretaria Naciona<br>N 515 Bloco B Edifício Ômega CEP 7077 <u>0-502 Brasili</u> a | al de Renda de Cidadania<br>a/DF                                     |                               |

Figura 7. Tela – Pesquisar Solicitações Registradas – nova solicitação

Após clicar no botão **Nova Solicitação**, você será direcionado para a tela **Incluir Solicitação de Formulários**, na qual aparecerão três blocos de informações, como descrito a seguir e demonstrado na tela.

- 1. Dados da Entidade Solicitante;
- 2. Dados dos Formulários;
- 3. Outras Informações; e
- 4. Salvar ou voltar.

|                                                                                                    | -                                                                                                    |                                                                                                    |                                                                                                    |                                                                                                    |                                   |                                                                                                    | Bra                                                                                                    | sília, 5 de Agost                                                             |
|----------------------------------------------------------------------------------------------------|----------------------------------------------------------------------------------------------------|----------------------------------------------------------------------------------------------------|----------------------------------------------------------------------------------------------------|----------------------------------------------------------------------------------------------------|-----------------------------------|----------------------------------------------------------------------------------------------------|----------------------------------------------------------------------------------------------------|-------------------------------------------------------------------------------|
| a de Ge                                                                                                    | <b>P</b><br>estão do Programa Bo                                                                                                    | olsa Família                                                                                                    |                                                                                                    |                                                                                                    |                                   |                                                                                                    | 510                                                                                                    | Santa Maria de                                                                |
|                                                                                                    |                                                                                                    |                                                                                                    |                                                                                                    |                                                                                                    |                                   | Sair   M                                                                                                    | Mapa do Site   Ace                                                                                                    | ssibilidade   Fa                                                              |
| strativo                                                                                                    | Estados e Municípios                                                                                                    | Gestão de Ca                                                                                                    | adastro Gestão de Benefícios                                                                                                    | s Gestão de Condicio                                                                                                    | nalidades Sistema                 | s Integrados                                                                                                    |                                                                                                    |                                                                               |
| está aqu                                                                                                    | ui: SIGPBF » Gestão (                                                                                                    | Cadastro » Form                                                                                                    | ulários(SASF) » Manter Solici                                                                                                    | itação de Formulário »                                                                                                    | Incluir Solicitação de            | e Formulário                                                                                                    |                                                                                                    |                                                                               |
| iir Solici                                                                                                    | itação de Formulári                                                                                                    | ios                                                                                                    |                                                                                                    |                                                                                                    |                                   |                                                                                                    |                                                                                                    |                                                                               |
| Dados d                                                                                                    | da Entidade Solicitan                                                                                                    | te                                                                                                    |                                                                                                    |                                                                                                    |                                   |                                                                                                    |                                                                                                    |                                                                               |
| Tipo de                                                                                                    | Solicitante                                                                                                    | Município                                                                                                    | T                                                                                                    |                                                                                                    |                                   |                                                                                                    |                                                                                                    |                                                                               |
| UF                                                                                                    |                                                                                                    | ES V                                                                                                    |                                                                                                    |                                                                                                    |                                   |                                                                                                    |                                                                                                    |                                                                               |
| Municípi                                                                                                    | io                                                                                                    | Santa Maria de                                                                                                    | e Jetibá 🔻                                                                                                    |                                                                                                    |                                   |                                                                                                    |                                                                                                    |                                                                               |
| Orgão                                                                                                    |                                                                                                    | Secretaria Mur                                                                                                    | nicipal de Assistência Social                                                                                                    | ¥                                                                                                    |                                   |                                                                                                    |                                                                                                    |                                                                               |
| Nome d                                                                                                    | lo Gestor                                                                                                    |                                                                                                    |                                                                                                    |                                                                                                    |                                   |                                                                                                    |                                                                                                    |                                                                               |
| Respon                                                                                                    | isável *                                                                                                    |                                                                                                    |                                                                                                    |                                                                                                    |                                   |                                                                                                    |                                                                                                    |                                                                               |
| Respon                                                                                                    | isável Alternativo1                                                                                                    |                                                                                                    |                                                                                                    |                                                                                                    |                                   |                                                                                                    |                                                                                                    |                                                                               |
| Respon                                                                                                    | isável Alternativo2                                                                                                    |                                                                                                    |                                                                                                    |                                                                                                    |                                   |                                                                                                    |                                                                                                    |                                                                               |
| Informe                                                                                                    | o dia(s) para entrega                                                                                                    | a - pelo menos                                                                                                    | um: *                                                                                                    |                                                                                                    |                                   |                                                                                                    |                                                                                                    |                                                                               |
| Seg                                                                                                    | gunda 🔲 Terça 📃                                                                                                    | ) Quarta 🔲 Q                                                                                                    | tuinta 🗌 Sexta 📄 Todos                                                                                                    | 3                                                                                                    |                                   |                                                                                                    |                                                                                                    |                                                                               |
| Informe                                                                                                    | o período para entre                                                                                                    | ega:* De:* [                                                                                                    | Até: *                                                                                                    |                                                                                                    |                                   |                                                                                                    |                                                                                                    |                                                                               |
| Observa                                                                                                    | ações e                                                                                                    | _                                                                                                    |                                                                                                    |                                                                                                    |                                   |                                                                                                    |                                                                                                    |                                                                               |
| Justifica                                                                                                    | ativas                                                                                                    |                                                                                                    |                                                                                                    |                                                                                                    |                                   |                                                                                                    |                                                                                                    |                                                                               |
|                                                                                                    |                                                                                                    |                                                                                                    |                                                                                                    |                                                                                                    |                                   |                                                                                                    |                                                                                                    |                                                                               |
|                                                                                                    |                                                                                                    | L                                                                                                    |                                                                                                    | 77                                                                                                    |                                   |                                                                                                    |                                                                                                    |                                                                               |
| Dados                                                                                                    | dos Formulários —<br>Formulá                                                                                                    | irio                                                                                                    |                                                                                                    | Quantidade                                                                                                    | 1                                 |                                                                                                    | Arredondar                                                                                                    | nento                                                                         |
| Dados (<br>Formula<br>Família                                                                                                    | dos Formulários —<br>Formulá<br>lário Avulso de<br>a e Domicílio<br>O 7 (cod 21 440)                                                                                                    | rio                                                                                                    |                                                                                                    | Quantidade                                                                                                    |                                   |                                                                                                    | Arredondar                                                                                                    | nento                                                                         |
| Dados (<br>Formula<br>Família<br>VERSÃ<br>*                                                                                                    | dos Formulários —<br>Formulá<br>lário Avulso de<br>a e Domicílio<br>AO 7 (cod 31.440)                                                                                                    | irio                                                                                                    |                                                                                                    | Quantidade<br>0                                                                                                    |                                   |                                                                                                    | Arredondar<br>0                                                                                                    | nento                                                                         |
| Dados o<br>Formula<br>Família<br>VERSÃ<br>*<br>Formula<br>31.439                                                                                                    | dos Formulários —<br>Formulá<br>lário Avulso de<br>a e Domicílio<br>AO 7 (cod 31.440)<br>lário Avulso de<br>a VERSÃO 7 (cod.<br>)) *                                                                                                    | irio                                                                                                    |                                                                                                    | Quantidade<br>0                                                                                                    |                                   |                                                                                                    | Arredondar<br>0                                                                                                    | nento                                                                         |
| Formula<br>Família<br>VERSĂ<br>*<br>Formula<br>Pessoa<br>31.439<br>Formula<br>Cadern<br>7 (cod.                                                                                                    | dos Formulários —<br>Formulá<br>lário Avulso de<br>a e Domicílio<br>ÃO 7 (cod 31.440)<br>lário Avulso de<br>a VERSÃO 7 (cod.<br>))*<br>lário Principal -<br>no Verde VERSÃO<br>31.442)*                                                                                                    | irio                                                                                                    |                                                                                                    | Quantidade<br>o<br>o                                                                                                    |                                   |                                                                                                    | Arredondar<br>0<br>0                                                                                                    | nento                                                                         |
| Formula<br>Família<br>VERSÃ<br>*<br>Formula<br>Pessoa<br>31.439<br>Formula<br>Caderm<br>7 (cod.<br>Formula<br>1 VERS<br>31.441                                                                                                    | dos Formulários —<br>Formulá<br>tário Avulso de<br>e Domicílio<br>AO 7 (cod 31.440)<br>tário Avulso de<br>a VERSÃO 7 (cod.<br>)*<br>tário Principal -<br>no Verde VERSÃO<br>31.442)*<br>tário Suplementar<br>SÃO 7 (cod.<br>)*                                                                                                    | irio                                                                                                    |                                                                                                    | Quantidade                                                                                                    |                                   |                                                                                                    | Arredondar<br>0<br>0                                                                                                    | nento                                                                         |
| Formula<br>Familia<br>VERSĂ<br>*<br>Formula<br>Caderm<br>7 (cod.<br>Formula<br>1 VERS<br>31.441)<br>Formula                                                                                                    | dos Formulários —<br>Formulá<br>lário Avulso de<br>a e Domicílio<br>ÃO 7 (cod 31.440)<br>lário Avulso de<br>a VERSÃO 7 (cod.<br>)*<br>lário Suplementar<br>SÃO 7 (cod.<br>)*<br>lário Suplementar                                                                                                    | irio                                                                                                    |                                                                                                    | Quantidade                                                                                                    |                                   |                                                                                                    | Arredondar<br>0<br>0<br>0                                                                                                    | nento                                                                         |
| Pormula<br>Formula<br>Familia<br>VERSA<br>*<br>Formula<br>Pessoa<br>31.439<br>Formula<br>Cadem<br>7 (cod.<br>Formula<br>1 VERS<br>31.441<br>Formula<br>2 VERS                                                                                                    | dos Formulários —<br>Formulá<br>lário Avulso de<br>e Domicílio<br>AO 7 (cod 31.440)<br>lário Avulso de<br>a VERSÃO 7 (cod.<br>)*<br>lário Principal -<br>to Verde VERSÃO<br>31.442)*<br>lário Suplementar<br>SÃO 7 (cod.<br>)*                                                                                                    | irio                                                                                                    |                                                                                                    | Quantidade                                                                                                    |                                   |                                                                                                    | Arredondar<br>0<br>0<br>0                                                                                                    | nento                                                                         |
| Pados of<br>Formula<br>Familia<br>VERSĂ<br>*<br>Formula<br>Cadern<br>7 (cod.<br>Formula<br>1 VERS<br>31.449;<br>1 VERS<br>31.444;<br>2 VERS<br>31.444;<br>Arredond                                                                                                    | dos Formulários —<br>Formulá<br>lário Avulso de<br>a e Domicílio<br>Ao 7 (cod 31.440)<br>lário Avulso de<br>a VERSÃO 7 (cod.<br>))*<br>lário Principal -<br>no Verde VERSÃO<br>31.442)*<br>lário Suplementar<br>SÃO 7 (cod.<br>)*<br>lário Suplementar<br>SÃO 7 (cod.                                                                                                    | irio<br>dequada ao tama                                                                                                    | anho dos pacotes de formulário                                                                                                    | Quantidade           0           0           0           0           0           0           0                                                                                                    |                                   |                                                                                                    | Arredondar<br>0<br>0<br>0<br>0                                                                                                    | nento                                                                         |
| Dados d<br>Formula<br>Familia<br>Familia<br>VERSĂ<br>Formula<br>Cadern<br>7 (cod.<br>Formula<br>Cadern<br>7 (cod.<br>Formula<br>S1.439<br>Formula<br>VERS<br>31.441)<br>Formula<br>VERSĂ<br>31.443,<br>VERSĂ                                                                                                    | dos Formulários —<br>Formulá<br>fário Avulso de<br>a e Domicílio<br>AO 7 (cod 31.440)<br>fário Avulso de<br>a VERSÃO 7 (cod.<br>))*<br>fário Principal -<br>to Verde VERSÃO<br>31.442)*<br>fário Suplementar<br>SÃO 7 (cod.<br>)*<br>fário Suplementar<br>SÃO 7 (cod.<br>)*                                                                                                    | irio<br>dequada ao tama                                                                                                    | anho dos pacotes de formulário                                                                                                    | Quantidade           0           0           0           0           0           0           0           0           0           0           0                                                                                                    |                                   |                                                                                                    | Arredondar<br>0<br>0<br>0                                                                                                    | nento                                                                         |
| Dados (<br>Formul:<br>Familia<br>Pessoa<br>31.439<br>Formul:<br>Cadern<br>7 (cod.<br>7 (cod.<br>7 (cod.<br>7 (cod.<br>7 (cod.<br>7 (cod.<br>31.441)<br>Formul:<br>2 VERS<br>31.443)<br>Arredond                                                                                                    | dos Formulários —<br>Formulá<br>tário Avulso de<br>a Domicílio<br>ÃO 7 (cod 31.440)<br>tário Avulso de<br>a VERSÃO 7 (cod.<br>)*<br>tário Principal -<br>no Verde VERSÃO<br>31.442)*<br>tário Suplementar<br>SÃO 7 (cod.<br>)*<br>tário Suplementar<br>SÃO 7 (cod.<br>)*<br>tário Suplementar<br>SÃO 7 (cod.<br>)*                                                                                                    | irio<br>dequada ao tama                                                                                                    | anho dos pacotes de formulário                                                                                                    | Quantidade  Quantidade  Quanti |                                   |                                                                                                    | Arredondar<br>0<br>0<br>0                                                                                                    | nento                                                                         |
| Dados (<br>Formulu<br>Familia<br>VERSA<br>*<br>Formulu<br>Cadern<br>7 (cod.<br>Formulu<br>1 VERS<br>31.439)<br>Formulu<br>1 VERS<br>31.441)<br>Formulu<br>1 VERS<br>31.443<br>31.443<br>31.443<br>Arredond                                                                                                    | dos Formulários —<br>Formulá<br>lário Avulso de<br>a Domicílio<br>ÃO 7 (cod 31.440)<br>lário Avulso de<br>a VERSÃO 7 (cod.<br>)*<br>lário Principal -<br>to Verde VERSÃO<br>31.442)*<br>lário Suplementar<br>SÃO 7 (cod.<br>)*<br>lário Suplementar<br>SÃO 7 (cod.<br>)*                                                                                                    | irio<br>dequada ao tama                                                                                                    | anho dos pacotes de formulário                                                                                                    | Quantidade           0           0           0           0           0           0           0           0                                                                                                    |                                   |                                                                                                    | Arredondar<br>0<br>0<br>0                                                                                                    | nento                                                                         |
| Dados (<br>Formulia<br>VERSA<br>*<br>Formuli<br>Pessoa<br>31.439)<br>Formuli<br>Cadern<br>1 VERS<br>31.443)<br>Formuli<br>1 VERS<br>31.443)<br>Formuli<br>1 VERS<br>31.443<br>31.443<br>31.44    | dos Formulários —<br>Formulá<br>lário Avulso de<br>a Domicílio<br>ÃO 7 (cod 31.440)<br>lário Avulso de<br>a VERSÃO 7 (cod.<br>)*<br>lário Principal -<br>no Verde VERSÃO<br>31.442)*<br>lário Suplementar<br>SÃO 7 (cod.<br>)*<br>lário Suplementar<br>SÃO 7 (cod.<br>)* | irio<br>dequada ao tama<br>imas Solicitaçõe                                                                                             | anho dos pacotes de formulário                                                                                                    | Quantidade                                                                                                    |                                   |                                                                                                    | Arredondar<br>0<br>0<br>0<br>0                                                                                                    | nento                                                                         |
| Dados (<br>Formuli<br>VERSA<br>*<br>Formuli<br>Pessoa<br>31.439)<br>Formuli<br>Cadern<br>Pessoa<br>31.439<br>Formuli<br>VERS<br>31.443<br>1 VERS<br>31.441<br>2 VERS<br>31.443<br>31.443<br>31.4 | dos Formulários —<br>Formulá<br>lário Avulso de<br>a e Domicílio<br>ÃO 7 (cod 31.440)<br>lário Avulso de<br>a VERSÃO 7 (cod.<br>))*<br>lário Suplementar<br>SÃO 7 (cod.<br>)*<br>lário Suplementar<br>SÃO 7 (cod.<br>)*<br>damento: Quantidade a<br>mormações<br>eço de Entrega Últ                                                                                                    | irio<br>dequada ao tama<br>imas Solicitaçõe                                                                                             | anho dos pacotes de formulário                                                                                                    | Quantidade                                                                                                    |                                   |                                                                                                    | Arredondar<br>0<br>0<br>0                                                                                                    | nento                                                                         |
| Dados (<br>Formulia<br>VERSA<br>*<br>Formulia<br>Caderin 7 (cod.<br>Formulia<br>1 VERS<br>31.443)<br>7 (cod.<br>Formulia<br>2 VERS<br>31.443)<br>2 VERS<br>31.443<br>3 (cod.<br>Formulia<br>2 VERS<br>31.443<br>2 VERSA<br>2 VERSA                                                                                                    | dos Formulários —<br>Formulá<br>lário Avulso de<br>a e Domicílio<br>ÃO 7 (cod 31.440)<br>lário Avulso de<br>a VERSÃO 7 (cod.<br>))*<br>lário Suplementar<br>SÃO 7 (cod.<br>)*<br>lário Suplementar<br>SÃO 7 (cod.<br>)*                                                                                                    | dequada ao tama<br>cimas Solicitaçõe                                                                                                    | anho dos pacotes de formulário<br>es Efetivadas Pelo Município                                                                                 | Quantidade                                                                                                    | imero Bairr                       |                                                                                                    | Arredondar<br>0<br>0<br>0<br>0<br>0                                                                                                    | nento                                                                         |
| Dados e<br>Formula<br>YERSĂ<br>*<br>Formula<br>Pessoa<br>31.439<br>Formula<br>YERSĂ<br>31.441<br>YERSĂ<br>31.441<br>YERSĂ<br>31.441<br>YERSĂ<br>31.441<br>YERSĂ<br>31.441<br>VERSĂ                                                                                                    | dos Formulários —<br>Formulá<br>lário Avulso de<br>a Domicílio<br>AO 7 (cod 31.440)<br>lário Avulso de<br>a VERSÃO 7 (cod.<br>)*<br>lário Principal -<br>no Verde VERSÃO<br>31.442)*<br>lário Suplementar<br>SÃO 7 (cod.<br>)*<br>lário Suplementar<br>SÃO 7 (cod.<br>)*<br>lário Suplementar<br>SÃO 7 (cod.<br>)*<br>lário Suplementar<br>SÃO 7 (cod.<br>)*<br>lário Suplementar<br>SÃO 7 (cod.<br>)*<br>lário Suplementar<br>SÃO 7 (cod.<br>)*<br>lário Suplementar<br>SÃO 7 (cod.<br>)*<br>lário Suplementar<br>SÃO 7 (cod.<br>)*<br>lário Suplementar<br>SÃO 7 (cod.<br>)*                                                                                                    | irio<br>dequada ao tama<br>imas Solicitaçõe<br>o Responsável<br>I de Assistência                                                        | anho dos pacotes de formulário es Efetivadas Pelo Município Logradouro Rua Dalmácio Espíndula                                                  | Quantidade       0       0       0       0       0       0       0       0       0       0       0       0       0       0       0       0       0       0       0       0       0       0       0       0       0       0       0       0       0       0       0       0       0       0       0       0       0       0       0       0       0       0       0       0       0       0       0       0       0       0       0       0       0       0       0       0       0       0       0       0       0       0       0       0       0       0       0   <                                                                                                    | imero Bairro                      | Image: Constraint of the second of the second of | Arredondar<br>0<br>0<br>0<br>0<br>0<br>0<br>0<br>0<br>0<br>0<br>0<br>0<br>0                                                                                                    | nento<br>                                                                     |
| Dados e<br>Formuli<br>YersA<br>*<br>Formuli<br>Pessoa<br>31.439<br>Formuli<br>Pessoa<br>31.439<br>Formuli<br>Cadern<br>7 (cod.<br>Formuli<br>2 VERS<br>31.441<br>3 31.441<br>Arredond<br>utras In<br>Endere                                                                                                    | dos Formulários —<br>Formulá<br>lário Avulso de<br>a Domicílio<br>AO 7 (cod 31.440)<br>lário Avulso de<br>a VERSÃO 7 (cod.<br>)*<br>lário Principal -<br>10 Verde VERSÃO<br>31.442)*<br>lário Suplementar<br>SÃO 7 (cod.<br>)*<br>lário Suplementar<br>SÃO 7 (cod.<br>)*                                                                                                    | irio<br>dequada ao tama<br>ilmas Solicitaçõe<br>Responsável<br>I de Assistência<br>ia da                                                | anho dos pacotes de formulário es Efetivadas Pelo Município Logradouro Rua Dalmácio Espindula Av Frederico Gruike                              | Quantidade           0           0           0           0           0           0           0           0           0           0           0           0           0           0           0           0           0           0           0           0           0           0           0           0           0           0           0           0           0           0           0           0           0           0           0           0           0           0           0           0           0           0           0           0           0           0           0           0           0           0                                                                                                    | imero Bairro                      |                                                                                                    | Arredondar<br>0<br>0<br>0<br>0<br>0<br>0<br>0<br>0<br>0<br>0<br>0<br>0<br>0                                                                                                    | nento                                                                         |
| Dados i<br>Formuli<br>Formuli<br>Pessoa<br>31.439<br>Formuli<br>Pessoa<br>31.441<br>Formuli<br>2 VERS<br>A<br>Statu<br>2 VERS<br>31.441<br>2 VERS<br>31.441<br>2 VERS<br>31.441<br>2 VERS<br>31.441<br>2 VERS<br>4 VERS<br>4 V | dos Formulários —<br>Formulá<br>lário Avulso de<br>a Domicílio<br>ÃO 7 (cod 31.440)<br>lário Avulso de<br>a VERSÃO 7 (cod.<br>)*<br>lário Suplementar<br>SÃO 7 (cod.<br>)*<br>lário Suplementar<br>SÃO 7 (cod.<br>)*                                                                                                    | dequada ao tama<br>cimas Solicitaçõe<br>Responsável<br>I de Assistência<br>ia da<br>CRAS                                                | anho dos pacotes de formulário es Efetivadas Pelo Município Logradouro Rua Dalmácio Espíndula Av Frederico Grulke                              | Quantidade       0                                                                                                    | imero Bairr<br>Centro<br>Centro   | 0 CEP<br>29.645-000<br>29.645-000                                                                                                    | Arredondar<br>0<br>0<br>0<br>0<br>0<br>0<br>0<br>0<br>0<br>0<br>0<br>0<br>0                                                                                                    | nento<br>0 Ações<br>0 Ações                                                   |
| Dados of<br>Formula<br>Formula<br>Pessoa<br>31.439,<br>Formula<br>Pessoa<br>31.439,<br>Formula<br>Cadern<br>7 (cod.<br>Formula<br>2 VERS<br>31.441,<br>Formula<br>2 VERS<br>31.441,<br>Formula<br>2 VERS<br>31.441,<br>Formula<br>2 VERS<br>31.441,<br>Formula<br>31.441,<br>Formula<br>2 VERS<br>31.441,<br>Formula<br>31.441,<br>Formula<br>31.441,<br>Formu                                                                                                    | dos Formulários —<br>Formulá<br>lário Avulso de<br>e Domicílio<br>AO 7 (cod 31.440)<br>lário Avulso de<br>a VERSÃO 7 (cod.<br>)*<br>lário Avulso de<br>a VERSÃO 7 (cod.<br>)*<br>lário Suplementar<br>SÃO 7 (cod.<br>)*<br>lário Suplementar<br>SÃO 7 (cod.<br>)*<br>SÃO 7 (cod.<br>)*<br>SAO 7 (cod.<br>)*<br>Social con tar<br>Social - CRAS<br>Social - CRAS                                                                                                    | irio<br>dequada ao tama<br>timas Solicitaçõe<br>Responsável<br>Il de Assistência<br>ia da<br>CRAS<br>Il de Assistência                  | anho dos pacotes de formulário es Efetivadas Pelo Município Rua Dalmácio Espindula Av Frederico Grulke Av Frederico Grulke                     | Quantidade       0       0       0       0       0       0       0       0       0       0       0       0       0       0       0       0       0       0       0       0       0       0       0       0       0       0       0       0       0       0       0       0       0       0       0       0       0       0       0       0       0       0       0       0       0       0       0       0       0       0       0       0       0       0       0       0       0       0       0       0       0       0       0       0       0       0       0   <                                                                                                    | imero Bairro<br>Centro<br>Centro  | CEP           29.645-000           29.645-000           29.645-000           29.645-000                                                                                                    | Arredondar           0           0           0           0           0           0           0           0           0           0           0           0           0           0           0           0           0           0           0           0           0           0           0           0           0           0           0           0           0           0           0           0           0           0           0           0           0           0           0           0           0           0           0           0           0           0           0           0           0 | o Ações                                                                       |
| Dados e<br>Formula<br>VERSA<br>*<br>Formula<br>Cadern<br>Pessoa<br>31.439;<br>Formula<br>Cadern<br>7 (cod.<br>Formula<br>1 VERS<br>31.441;<br>2 VERS<br>31.441;<br>2 VERS<br>31.441;<br>3 VERS<br>31.441;<br>3 VERS<br>31.4                                                          | dos Formulários —<br>Formulá<br>fário Avulso de<br>a Domicílio<br>ÃO 7 (cod 31.440)<br>lário Avulso de<br>a VERSÃO 7 (cod.<br>))*<br>lário Principal -<br>10 Verde VERSÃO<br>31.442)*<br>lário Suplementar<br>SÃO 7 (cod.<br>))*<br>lário Suplementar<br>SÃO 7 (cod.<br>))*                                                                                                    | irio<br>dequada ao tama<br>cimas Solicitaçõe<br>Responsável<br>I de Assistência<br>ia da<br>CRAS<br>I de Assitência<br>ia de Assitência | anho dos pacotes de formulário es Efetivadas Pelo Município Rua Dalmácio Espíndula Av Frederico Grulke Av Frederico Grulke Rua dos Evangélicos | Quantidade           0                                                                                                    | imero Bairro Centro Centro Centro | CEP           29.645-000           29.645-000           29.645-000           29.645-000                                                                                                    | Arredondar<br>0<br>0<br>0<br>0<br>0<br>0<br>0<br>0<br>0<br>0<br>0<br>0<br>0                                                                                                    | nento       o     Ações       o     Ações       o     Ações       o     Ações |

Figura 8. Tela – Incluir solicitação de formulários

**ATENÇÃO:** Não é permitido criar mais de uma solicitação de formulários dentro do período de 7 (sete) dias. Em razão disto, antes de concluir o processo de solicitação, é preciso

verificar se as quantidades e os modelos de formulários selecionados atenderão às demandas do município.

Para fazer sua solicitação, você deverá preencher as informações necessárias nos três blocos apresentados, conforme as orientações a seguir.

#### 1º passo: Dados da Entidade Solicitante

Você deve começar preenchendo o bloco **Dados da Entidade Solicitante**. Os campos **UF**, **Município, Órgão** e **Nome do Gestor** estarão automaticamente preenchidos pelo Sistema, a partir das informações contidas no módulo Termo de Adesão.

O campo **Responsável** é de <u>preenchimento obrigatório</u> e deverá conter o nome da pessoa/funcionário responsável pela gestão (solicitação e recebimento) dos formulários no município.

Os campos **Responsável Alternativo 1** e **Responsável Alternativo 2** são opcionais, caso o município queira deixar mais de uma pessoa responsável. Estes campos são importantes principalmente para que o recebimento dos formulários possa ocorrer mesmo na ausência do Responsável principal.

O campo **Informe o dia(s) para entrega – pelo menos um** também é de preenchimento obrigatório. O município deverá informar o dia ou os dias da semana que a entrega dos formulários poderá ocorrer (de segunda a sexta). Pelo menos um dia da semana deverá ser marcado.

O campo **Informe o período para entrega**, similarmente, é de preenchimento obrigatório. O município deverá informar o horário ideal para que a entrega dos formulários ocorra (De: 08:00 Até: 17:00).

O campo **Observações e Justificativas** não é obrigatório e deve ser utilizado caso o solicitante necessite prestar alguma informação adicional que justifique seu pedido de formulários.

| Incluir Solicitação de Formulái | ios                                        |                                |
|---------------------------------|--------------------------------------------|--------------------------------|
| Dados da Entidade Solicita      | nte                                        |                                |
| Tipo de Solicitante             | Município 🔻                                |                                |
| UF                              | ES T                                       |                                |
| Município                       | Santa Maria de Jetibá 🔻                    | PREENCHIDOS<br>AUTOMATICAMENTI |
| Orgão                           | Secretaria Municipal de Assistência Social | •                              |
| Nome do Gestor                  |                                            | J                              |
| Responsável *                   |                                            |                                |
| Responsável Alternativo1        |                                            |                                |
| Responsável Alternativo2        |                                            | NECESSÁRIO                     |
| Informe o dia(s) para entreg    | ja - pelo menos um: *                      |                                |
| 🔲 Segunda 🔲 Terça 🛛             | 🛛 Quarta 🔲 Quinta 📄 Sexta 📄 Todos          |                                |
| Informe o período para entr     | ega:* De:* Até:*                           | OBRIGATORIO                    |
| Observações e<br>Justificativas |                                            |                                |
| ouounounou                      |                                            | PREENCHIDO CASO                |
| l                               |                                            | NECESSARIO                     |
| <u> </u>                        |                                            | <b>/</b>                       |

Figura 9. Tela – Incluir solicitação de formulários – Dados da Entidade Solicitante

#### 2º passo: Dados dos Formulários

Após inserir as informações do bloco **Dados da Entidade Solicitante**, deve-se preencher o bloco **Dados dos Formulários**. Note que serão apresentados os tipos de formulários disponíveis, como mostra a figura a seguir.

| Formulário                                                             | Quantidade | Arredondamento |
|------------------------------------------------------------------------|------------|----------------|
| Formulário Avulso de<br>Família e Domicílio VERSÃO<br>7 (cod 31.440) * | 180        | 200            |
| Formulário Avulso de<br>Pessoa VERSÃO 7 (cod.<br>31.439) *             | 160        | 200            |
| Formulário Principal -<br>Caderno Verde VERSÃO 7<br>(cod. 31.442) •    | 70         | 80             |
| Formulário Suplementar 1<br>VERSÃO 7 (cod. 31.441)                     | 70         | 100            |
| Formulário Suplementar 2<br>VERSÃO 7 (cod. 31.443)                     | 90         | 100            |

Figura 10. Incluir solicitação de formulários – Dados dos Formulários

A coluna **Quantidade** será apresentada com o valor 0 (zero). É preciso preencher as quantidades desejadas para cada tipo de formulário. Caso algum dos tipos de formulário não seja necessário, o campo deve ser mantido com a informação 0 (zero).

Observe que, após inserir a quantidade desejada, a coluna **Arredondamento** calculará, automaticamente, a quantidade de formulário adequada ao tamanho dos pacotes produzidos pelo MDS.

#### **ATENÇÃO:** Arredondamento das quantidades

Os formulários principais são distribuídos em pacotes com 20 unidades. Então, 20 é a menor quantidade que o município pode solicitar deste tipo de formulário. Caso o município solicite 70 formulários, o Sistema arredondará para 80 e serão entregues quatro pacotes de 20 unidades. Já os formulários avulsos de família e domicílio, avulsos de pessoa, suplementares 1 e suplementares 2, são distribuídos em pacotes de 50 unidades.

#### 3º passo: Outras Informações – Endereço para entrega

Deve-se preencher, no bloco **Outras Informações**, o endereço onde os formulários serão entregues. O Sistema apresentará alguns endereços já cadastrados, quando existirem. Se o endereço para o qual os formulários devem ser encaminhados já constar nesta lista, basta selecioná-lo clicando no seu lado esquerdo, conforme a figura a seguir.

|            |                                                      |                        | Resultados |        |            |                 | _          |
|------------|------------------------------------------------------|------------------------|------------|--------|------------|-----------------|------------|
|            | Secretaria/Órgão Responsável                         | Logradouro             | Número     | Bairro | CEP        | Termo de Adesão | Ações      |
| ۲          | Secretaria Municipal de Assistência<br>Social        | Rua Dalmácio Espíndula | 115        | Centro | 29.645-000 | Sim             | - p        |
| 0          | Centro de Referência da<br>Assistência Social - CRAS | Av Frederico Grulke    | SN         | Centro | 29.645-000 | Não             | 🛛 🗶        |
| 0          | Secretaria Municipal de Assitência<br>Social - CRAS  | Av Frederico Grulke    | S/N        | Centro | 29.645-000 | Não             | <b>* *</b> |
| $\bigcirc$ | Centro de Referência de Assitência<br>Social-CRAS    | Rua dos Evangélicos    | 440        | Centro | 29.645-000 | Não             | <b>* *</b> |
| 0          | Centro de Referência de Assitência<br>Social-CRAS    | Rua dos Evangélicos    | 440        | Centro | 29.645-000 | Não             | 7 ×        |

Figura 11. Tela – Incluir solicitação de formulários – Outras informações – Endereço de Entrega

Caso o endereço desejado não esteja disponível, é possível cadastrar um **novo** endereço, e também **visualizar** , **editar** e **excluir** os endereços já cadastrados, clicando nos ícones que são apresentados na coluna **Ações**.

| der | eço de Entrega Últimas Solio                  | itações Efetivadas Pelo Município |         |           | CLIQUE EM "<br>CADASTRAR<br>ENDEREÇO D | novo" PARA<br>UM NOVO<br>DE ENTREGA | -   | novo |
|-----|-----------------------------------------------|-----------------------------------|---------|-----------|----------------------------------------|-------------------------------------|-----|------|
|     |                                               | Res                               | ultados |           |                                        |                                     |     | _    |
|     | Secretaria/Órgão Responsáve                   | Logradouro                        | Número  | Bairro    | CEP                                    | Termo de Adesão                     | Açi | óes  |
| 7   | Secretaria Municipal de<br>Assistência Social | Rua Fernando Godim 114            | 114     | Centro    | 57.690-000                             | Sim                                 | 6   | D    |
| 7   | Conselho Municipal de<br>Assistencia Social   | Av. Silvestre Pericles            | s/n     | Centro    | 57.690-000                             | Não                                 | 2   | ×    |
|     | CRAS Nova Flor                                | Rua das Oliveiras                 | 55      | Nova Flor | 7777777                                | Não                                 | 2   | ×    |
| )   | CRAS Centro                                   | Rua 21                            | 000     | N/A       | 7777777                                | Não                                 | 2   | ×    |
|     |                                               |                                   |         |           |                                        |                                     |     | I    |
|     |                                               |                                   |         |           |                                        |                                     |     | V –  |

Figura 12. Tela – Incluir solicitação de formulários – Outras informações – Endereço de Entrega

Ao clicar no botão **novo**, o aplicativo abrirá uma tela na qual deverão ser digitadas as informações do novo endereço para entrega dos formulários.

Após inserir todos os dados, clique no botão **salvar** para registrar o novo endereço.

|                                                                                                    | para ann aga                                                                                                    |                                                                                                    |                                                  |                                         |                                                                                             |
|----------------------------------------------------------------------------------------------------|----------------------------------------------------------------------------------------------------|----------------------------------------------------------------------------------------------------|--------------------------------------------------|-----------------------------------------|---------------------------------------------------------------------------------------------|
| gradouro *                                                                                                   |                                                                                                    | Número *                                                                                                    |                                                  |                                         |                                                                                             |
| omplemento                                                                                                   |                                                                                                    | Bairro *                                                                                                    |                                                  |                                         |                                                                                             |
| P *                                                                                                    |                                                                                                    |                                                                                                    |                                                  |                                         |                                                                                             |
| » D                                                                                                    |                                                                                                    | Telefone *                                                                                                    |                                                  |                                         |                                                                                             |
| D                                                                                                    |                                                                                                    | Fax                                                                                                    |                                                  |                                         |                                                                                             |
| nail                                                                                                    |                                                                                                    | Secretaria/Órgão<br>Responsável *                                                                                                    |                                                  |                                         |                                                                                             |
| sponsável *                                                                                                  |                                                                                                    |                                                                                                    |                                                  |                                         |                                                                                             |
| mpo Obrigatório                                                                                              | APÓS INSERIR TO                                                                                                    | DOS OS DADOS, CLIQUE NO E                                                                                                    | BOTÃO                                            |                                         |                                                                                             |
| npo Obrigatório                                                                                              | APÓS INSERIR T(<br>"salvar"PARA RE                                                                                                    | DDOS OS DADOS, CLIQUE NO E<br>GISTRAR O NOVO ENDEREÇO                                                                                        | BOTÃO<br>NO SISTEN                               |                                         | salvar car                                                                                  |
| mpo Obrigatório<br>ras Informaçã                                                                             | APÓS INSERIR TO<br>"salvar"PARA RE<br>ões                                                                                                    | DDOS OS DADOS, CLIQUE NO E<br>GISTRAR O NOVO ENDEREÇO                                                                                        | BOTÃO<br>NO SISTEM                               | IA 🖛                                    | salvar) car                                                                                 |
| <b>mpo Obrigatório</b><br><b>ras Informaçi</b><br>Endereços Cada                                             | O APÓS INSERIR TO<br>"salvar"PARA RE<br>ões                                                                                                    | DDOS OS DADOS, CLIQUE NO E<br>GISTRAR O NOVO ENDEREÇO                                                                                        | BOTÃO<br>NO SISTEM                               |                                         | salvar                                                                                      |
| <b>npo Obrigatório</b><br><b>ras Informaçi</b><br>Endereços Cada                                             | O APÓS INSERIR TO<br>"salvar"PARA RE<br>ões                                                                                                    | DDOS OS DADOS, CLIQUE NO E<br>GISTRAR O NOVO ENDEREÇO<br>Resultados                                                                          | BOTÃO<br>NO SISTEM                               |                                         | salvar car                                                                                  |
| <b>mpo Obrigatório</b><br><b>ras Informaçi</b><br>Endereços Cada<br>See                                      | APÓS INSERIR TO<br>"salvar"PARA RE<br>ões<br>strados<br>cretaria/Órgão Responsável                                                              | DDOS OS DADOS, CLIQUE NO E<br>GISTRAR O NOVO ENDEREÇO<br>Resultados<br>Logradouro                                                            | BOTÃO<br>NO SISTEM                               | Bairro                                  | salvar) car                                                                                 |
| mpo Obrigatório<br>ras Informaçi<br>Endereços Cada<br>Sec<br>Secretaria Munic                                | APÓS INSERIR TO<br>"salvar"PARA RE<br>ões<br>strados<br>cretaria/Ôrgão Responsável<br>cipal de Assistência Social                               | DDOS OS DADOS, CLIQUE NO E<br>GISTRAR O NOVO ENDEREÇO<br>Resultados<br>Logradouro<br>Rua Fernando Godim 114                                  | BOTÃO<br>NO SISTEM<br>Número<br>114              | Bairro<br>Centro                        | salvar) car<br>CEP<br>57.690-000                                                            |
| mpo Obrigatório<br>ras Informaçi<br>Endereços Cada<br>Secretaria Munic<br>Conselho Munic                     | APÓS INSERIR TO<br>"salvar"PARA RE<br>ões<br>strados<br>cretaria/Órgão Responsável<br>cipal de Assistência Social<br>ipal de Assistencia Social | DDOS OS DADOS, CLIQUE NO E<br>GISTRAR O NOVO ENDEREÇO<br>Resultados<br>Logradouro<br>Rua Fernando Godim 114<br>Av. Silvestre Pericles        | BOTÃO<br>NO SISTEM<br>Número<br>114<br>s/n       | Bairro<br>Centro<br>Centro              | salvar         car           CEP         57.690-000           57.690-000         57.690-000 |
| impo Obrigatório<br>tras Informaçã<br>Endereços Cada<br>Secretaria Munic<br>Conselho Munic<br>CRAS Nova Flor | APÓS INSERIR TO<br>"salvar"PARA RE<br>ões<br>strados<br>cretaria/Òrgão Responsável<br>cipal de Assistência Social<br>ipal de Assistencia Social | DOOS OS DADOS, CLIQUE NO E<br>GISTRAR O NOVO ENDEREÇO<br>Resultados<br>Rua Fernando Godim 114<br>Av. Silvestre Pericles<br>Rua das Oliveiras | BOTÃO<br>NO SISTEM<br>Número<br>114<br>s/n<br>55 | Bairro<br>Centro<br>Centro<br>Nova Flor | <b>CEP</b><br>57.690-000<br>57.690-000<br>77.777-777                                        |

Figura 13. Tela – Incluir solicitação de formulários – Incluir Endereço para Entrega

Após clicar no botão **salvar**, o Sistema retornará para a tela de solicitação de formulários e apresentará o novo endereço na lista de endereços cadastrados.

Você deve selecioná-lo caso queira que os formulários sejam entregues nele.

Ainda no bloco **Outras Informações**, além do **Endereço de Entrega**, você terá acesso à aba **Últimas Solicitações Efetuadas pelo Município.** Nessa aba, são apresentadas as solicitações de formulários já realizadas: número da solicitação, data e responsável pela solicitação, tipos de formulários e quantidades solicitadas, etc.

| ras Informações                                                                                                    |             |                             |                                              |           |
|----------------------------------------------------------------------------------------------------|-------------|-----------------------------|----------------------------------------------|-----------|
| Endereço de Entrega Últimas Solicitações Efetivadas Pelo Município                                                                                                    | DE          | STA ABA, VO<br>SUAS SOLICIT | CÊ ENCONTRA INFORMAÇÕES<br>FAÇÕES ANTERIORES |           |
| De la Caldetta %                                                                                                    |             |                             | Resultados                                   |           |
| Dados Solcicitação                                                                                                    | Solicitados | Autorizados                 | Situação                                     | Recebidos |
| UF: AL<br>Município: Atalaia<br>Solicitação: 3493<br>Data Solicitação: 03/08/2006<br>Responsável: CONSELHO MUNICIPAL DE ASSISTENCIA SOCIAL<br>Situação: Solicitação Autorizada               |             |                             |                                              |           |
| Formulários                                                                                                    |             | -                           |                                              | -         |
| Avulso de Pessoa (mod 31.088)                                                                                                    | 800         | 0                           | Solicitação Autorizada                       | 0         |
| CadÚnico Azul (mod 31.090)                                                                                                    | 2000        | 0                           | Solicitação Autorizada                       | 0         |
| UF: AL<br>Município: Atalaia<br>Solicitação: 11378<br>Data Solicitação: 02/04/2008<br>Responsável: SECRETARIA MUNICIPAL DE ASSISTENCIA SOCIAL<br>Situação: Solicitação Atandida Parcialmente |             |                             |                                              |           |
| Formulários                                                                                                    |             |                             |                                              |           |
| Avulso de Pessoa (mod 31.088)                                                                                                    | 2000        | 0                           | Solicitação Autorizada                       | 0         |
| 31.129                                                                                                    | 6000        | 0                           | Solicitação Não Autorizada e Encerrada       | 0         |
|                                                                                                    |             |                             |                                              |           |

Figura 14. Tela – Incluir solicitação de formulários – Outras informações – Últimas Solicitações Efetivadas pelo Município

As informações apresentadas no histórico são importantes para auxiliar o município na decisão de quais e quantos formulários solicitar. Não deixe de consultá-las!

#### 4º passo: Conferir os dados e salvar a solicitação

Após preencher todos os blocos, é fundamental que o solicitante reveja as informações, certificando-se que estão todas corretas. Por fim, para registrar seu pedido de formulários ao MDS é necessário clicar no botão **salvar**.

Ao clicar no botão **salvar**, existente no fim da tela, o Sistema retornará à tela inicial, de pesquisa, e apresentará no canto esquerdo superior a mensagem de confirmação com o número de sua solicitação. Anote e guarde este número para acompanhar o atendimento de seu pedido.

| winisterio                                                                                                    | do D                                   | esenvolvimen                                                     | to Social e Combate                                                                                  | à Fome                                                                                                    | Destaques                                                                                                    | de corenio                                                                                                    |
|----------------------------------------------------------------------------------------------------|----------------------------------------|------------------------------------------------------------------|----------------------------------------------------------------------------------------------------|----------------------------------------------------------------------------------------------------|----------------------------------------------------------------------------------------------------|----------------------------------------------------------------------------------------------------|
| aisa Familia                                                                                                    | 18                                     | Fan                                                              | L S A S                                                                                              | SIGPBF<br>stema de Gestão do Programa Bolsa Família                                                                                                   | Atalaia-                                                                                                    | -AL - gestor.mu                                                                                                    |
| 2                                                                                                    |                                        |                                                                  |                                                                                                    | Login                                                                                                    | Sair   Mapa do Site   Acessibilida                                                                                                    | de   Fale co                                                                                                    |
| ministrativo Esta                                                                                                    | ados                                   | e Municípios                                                     | Gestão de Cadastro                                                                                   |                                                                                                    |                                                                                                    |                                                                                                    |
| <mark>cê está aqui:</mark> SI                                                                                             | GPBF                                   | » Gestão Cad                                                     | lastro » Formulários(:                                                                               | SASF) » Manter Solicitação de Formulário » Incluir Solicit                                                                                            | ação de Formulário                                                                                                    |                                                                                                    |
| Solicitação 0002                                                                                                    | 2622                                   | foi criada co                                                    | m sucesso                                                                                            | APÓS SALVAR SUA SOLICITAÇÃO, O APLICA<br>APRESENTARÁ ESTA MENSAGEM COM O N                                                                            | TIVO RETORNARÁ À TELA INICIAL E<br>ÚMERO DA SOLICITACÃO CRIADA                                                                                                    |                                                                                                    |
| Pesquisar Solicit                                                                                                    | açõe                                   | s Registradas                                                    | ,                                                                                                    |                                                                                                    |                                                                                                    |                                                                                                    |
| Município                                                                                                    |                                        | Atalaia                                                          |                                                                                                    |                                                                                                    |                                                                                                    |                                                                                                    |
| UF                                                                                                    |                                        | AL 🗸                                                             |                                                                                                    |                                                                                                    |                                                                                                    |                                                                                                    |
| Data Inicial                                                                                                    |                                        |                                                                  | 1                                                                                                    |                                                                                                    |                                                                                                    |                                                                                                    |
|                                                                                                    |                                        |                                                                  | 1                                                                                                    |                                                                                                    |                                                                                                    |                                                                                                    |
| Data Final                                                                                                    |                                        |                                                                  |                                                                                                    |                                                                                                    |                                                                                                    |                                                                                                    |
| Data Final<br>Nº Solicitação                                                                                              |                                        |                                                                  |                                                                                                    |                                                                                                    |                                                                                                    |                                                                                                    |
| Data Final<br>Nº Solicitação<br>Situação                                                                                  |                                        | Selecione                                                        |                                                                                                    |                                                                                                    |                                                                                                    |                                                                                                    |
| Data Final<br>Nº Solicitação<br>Situação                                                                                  |                                        | Selecione                                                        |                                                                                                    | <b>v</b>                                                                                                    |                                                                                                    | pesquisar                                                                                                    |
| Data Final<br>Nº Solicitação<br>Situação                                                                                  |                                        | Selecione                                                        | ····                                                                                                 |                                                                                                    |                                                                                                    | pesquisar                                                                                                    |
| Data Final<br>Nº Solicitação<br>Situação                                                                                  |                                        | Selecione                                                        |                                                                                                    |                                                                                                    | ova solicitação recebimentos nã                                                                                                    | pesquisar<br>o solicitados                                                                                                    |
| Data Final<br>Nº Solicitação<br>Situação                                                                                  |                                        | Selecione                                                        |                                                                                                    | r<br>Resultados                                                                                                    | ova solicitação recebimentos nã                                                                                                    | pesquisar<br>o solicitados                                                                                                    |
| Data Final<br>Nº Solicitação<br>Situação<br>No Solicitação                                                                | UF                                     | Selecione<br>Município                                           |                                                                                                    | r<br>Resultados<br>Responsável                                                                                                    | ova solicitação recebimentos nã<br>Situação                                                                                                    | pesquisar<br>o solicitados<br>Ações                                                                                                    |
| Data Final<br>Nº Solicitação<br>Situação<br>No Solicitação<br>2622                                                        | UF                                     | Selecione<br>Município<br>Atalaia                                |                                                                                                    | Resultados<br>Responsável<br>João Dias                                                                                                    | ova solicitação<br>Situação<br>Nova Solicitação                                                                                                    | pesquisar<br>o solicitados<br>Ações<br>V V                                                                                                    |
| Data Final<br>Nº Solicitação<br>Situação<br>No Solicitação<br>2622<br>2618                                                | UF<br>AL<br>AL                         | Selecione<br>Município<br>Atalaia<br>Atalaia                     | Data Solicitação<br>29/11/2010<br>26/11/2010                                                         | Resultados<br>Responsável<br>João Dias<br>Teste                                                                                                    | ova solicitação recebimentos nã<br>Situação<br>Nova Solicitação<br>Solicitação Encerrada                                                                                                    | pesquisar<br>o solicitados<br>Ações<br>P 3                                                                                                    |
| Data Final<br>Nº Solicitação<br>Situação<br>No Solicitação<br>2622<br>2618<br>1722                                        | UF<br>AL<br>AL                         | Selecione<br>Município<br>Atalaia<br>Atalaia<br>Atalaia          | Data Solicitação<br>29/11/2010<br>26/11/2010<br>02/04/2008                                           | Resultados Responsável João Dias Teste SECRETARIA MUNICIPAL DE ASSISTENCIA SOCIAL                                                                     | vva solicitação recebimentos nã<br>Situação<br>Nova Solicitação<br>Solicitação Encerrada<br>Solicitação Atendida Parcialmente                                                                                           | pesquisar<br>o solicitados<br>Ações<br>P ><br>P                                                                                                    |
| Data Final<br>N° Solicitação<br>Situação<br>2622<br>2618<br>1722                                                          | UF<br>AL<br>AL<br>AL                   | Selecione<br>Município<br>Atalaia<br>Atalaia<br>Atalaia          | Data Solicitação<br>29/11/2010<br>26/11/2010<br>02/04/2008<br>02/04/2008                             | Resultados      Responsável      João Dias      Teste      SECRETARIA MUNICIPAL DE ASSISTENCIA SOCIAL      SECRETARIA MUNICIPAL DE ASSISTENCIA SOCIAL | vva solicitação recebimentos nã<br>Situação<br>Nova Solicitação<br>Solicitação Encerrada<br>Solicitação Atendida Parcialmente<br>Solicitação Atendida Parcialmente                                                      | pesquisar<br>o solicitados<br>Ações<br>P 3<br>P<br>P                                                                                                    |
| Data Final<br>N° Solicitação<br>Situação<br>2622<br>2618<br>1722<br>1378                                                  | UF<br>AL<br>AL<br>AL<br>AL             | Município     Atalaia     Atalaia     Atalaia                    | Data Solicitação<br>29/11/2010<br>26/11/2010<br>02/04/2008<br>02/04/2008<br>02/04/2008               |                                                                                                    | vva solicitação recebimentos nã<br>Situação<br>Nova Solicitação<br>Solicitação Encerrada<br>Solicitação Atendida Parcialmente<br>Solicitação Atendida Parcialmente<br>Solicitação Atendida Parcialmente                 | pesquisar<br>o solicitados<br>Ações<br>P<br>P<br>P<br>P<br>P                                                                                                    |
| Data Final<br>N° Solicitação<br>Situação<br>2622<br>2618<br>1722<br>1378<br>1919<br>5833                                  | UF<br>AL<br>AL<br>AL<br>AL             | Município<br>Atalaia<br>Atalaia<br>Atalaia<br>Atalaia            | Data Solicitação<br>29/11/2010<br>26/11/2010<br>02/04/2008<br>02/04/2008<br>02/04/2008               |                                                                                                    | vova solicitação recebimentos nã<br>Situação<br>Nova Solicitação<br>Solicitação Encerrada<br>Solicitação Atendida Parcialmente<br>Solicitação Atendida Parcialmente<br>Solicitação Autorizada<br>Solicitação Autorizada | Pesquisar       o solicitados       Açõe:       P       P       P       P       P       P       P       P       P       P       P       P       P       P       P       P       P       P       P       P       P       P       P       P       P       P       P       P       P       P       P       P       P       P |
| Data Final<br>Nº Solicitação<br>Situação<br>No Solicitação<br>12622<br>12618<br>11722<br>11378<br>11919<br>15833<br>20424 | UF<br>AL<br>AL<br>AL<br>AL<br>AL<br>AL | Município<br>Atalaia<br>Atalaia<br>Atalaia<br>Atalaia<br>Atalaia | Data Solicitação<br>29/11/2010<br>26/11/2010<br>02/04/2008<br>02/04/2008<br>02/04/2008<br>02/04/2008 |                                                                                                    | vova solicitação recebimentos nã<br>Situação<br>Nova Solicitação<br>Solicitação Encerrada<br>Solicitação Atendida Parcialmente<br>Solicitação Atendida Parcialmente<br>Solicitação Autorizada<br>Solicitação Autorizada | pesquisar<br>o solicitados<br>Ações<br>P<br>P<br>P<br>P<br>P<br>P<br>P<br>P                                                                                                    |

Figura 15. Tela inicial com protocolo da solicitação

Após autorização do MDS, o município pode consultar o andamento da solicitação. Para isto, siga as orientações do item 3.6.3 deste Guia. Vale destacar que o MDS autoriza as solicitações sempre no primeiro dia útil da semana e que, após a autorização do MDS, a CAIXA tem o prazo de 15 dias corridos para postar os formulários. Caso os formulários não sejam entregues ou o município tenha alguma dúvida, basta entrar em contato com a Coordenação de Atendimento da Senarc pelo *e-mail* <u>cadastrounico@mds.gov.br</u>

**ATENÇÃO:** Para criar uma nova solicitação de formulários, é necessário que tenha sido registrado o recebimento dos formulários da solicitação anterior feita pelo município. Somente após registrar o recebimento é que é possível criar uma nova solicitação.

Se o município tentar criar uma nova solicitação de formulários sem ter registrado o recebimento da solicitação anterior, o Sistema apresentará a mensagem:

| Ministério do Desen           | volvimento Social e Co   | mbate à Fome                                          | Destaques do Governo                                                    |
|-------------------------------|--------------------------|-------------------------------------------------------|-------------------------------------------------------------------------|
| Família                       | B O L S A                | SIGPBF<br>Sistema de Gestão do Programa Bolsa Família | Atalaia-AL - gestor.r                                                   |
| 5                             |                          |                                                       | Login   Sair   Mapa do Site   Acessibilidade   Fale                     |
| trativo Estados e Mu          | unicípios Gestão de C    | adastro Gestão de Benefícios SICON                    |                                                                         |
| <b>tá aqui:</b> sigpbf » gest | ão c adastro » formulári | os (sasf) » manter solicitação de formulário » inclu  | ir solicitação de formulário                                            |
| foi possível induir a         | solicitação pois exis    | te formulário pendente de reœbimento                  | SE HOUVER ALGUMA SOLICITAÇÃO DE<br>FORMULÁRIOS PENDENTE DE REGISTRO DE  |
| r Solicitação de Forr         | nulários                 |                                                       | RECEBIMENTO, O APLICATIVO                                               |
| ados da Entidade S            | olicitante               |                                                       | APRESENTARA ESSA MENSAGEM.                                              |
| F                             | AL 👻                     |                                                       | É PRECISO REGISTRAR O RECEBIMENTO<br>PARA EFETUAR UMA NOVA SOLICITAÇÃO! |
| lunicípio                     | Selecione                |                                                       |                                                                         |
| rgão                          | Selecione                | <b>v</b>                                              |                                                                         |
| ome do Gestor                 |                          |                                                       |                                                                         |
| esponsável*                   |                          |                                                       |                                                                         |
| bservações e<br>Istificativas |                          |                                                       |                                                                         |

Não foi possível incluir a solicitação pois existe formulário pendente de recebimento

Figura 16. Tela que informa a necessidade de registrar o recebimento de formulários anteriormente solicitados

Quando ocorrer essa situação, o município deverá **registrar o recebimento** dos formulários da solicitação anterior para depois criar uma **nova solicitação**.

### 4.2. Editar ou Excluir solicitações

É possível **editar** ou **excluir** uma solicitação de formulários somente enquanto ela ainda não foi autorizada pelo MDS, isto é, enquanto estiver na situação **Nova Solicitação**.

Para tanto, deve-se pesquisar pelo **Número da solicitação** que se deseja editar ou excluir, ou então pesquisar utilizando o campo **Situação**, selecionando a opção **Nova Solicitação**.

| Pesquisar Solicita                            | ções Registradas |                                                                                                  |           |
|-----------------------------------------------|------------------|--------------------------------------------------------------------------------------------------|-----------|
| Município<br>UF<br>Data Inicial<br>Data Final |                  | PARA ALTERAR OU EXCLUIR<br>UMA SOLICITAÇÃO DE<br>FORMULÁRIOS, PRIMEIRO<br>DEVE-SE PESQUISAR PELO |           |
| № Solicitação<br>Situação                     | Nova Solicitação | Nº Solicitação OU Situação<br>(Nova Solicitação)                                                 | pesquisar |

Figura 17. Tela Pesquisar Solicitações Registradas

Após clicar no botão **pesquisar**, o aplicativo apresentará os resultados de acordo com os filtros selecionados na pesquisa. Na solicitação com situação marcada como **Nova** 

Solicitação, está disponível dois ícones na coluna ação: editar 📝 e excluir 💢, conforme mostra a figura abaixo:

| Pesquisar Solicitações | s Registrada | S         |                  |             |                         |                   |
|------------------------|--------------|-----------|------------------|-------------|-------------------------|-------------------|
| Município              |              |           |                  |             |                         |                   |
| UF                     | 🖌            |           |                  |             |                         |                   |
| Data Inicial           |              |           |                  |             |                         |                   |
| Data Final             |              |           |                  |             |                         |                   |
| Nº Solicitação         |              |           |                  |             |                         |                   |
| Situação               | Nova Solici  | tação     |                  | V           |                         |                   |
|                        |              |           |                  |             |                         | pesquisar         |
|                        |              |           |                  |             |                         |                   |
|                        |              |           |                  | nova so     | olicitação recebimento: | s não solicitados |
|                        |              |           | Resultad         | os          |                         |                   |
| No Solicitação         | UF           | Município | Data Solicitação | Responsável | Situação                | Açõe              |
| 5080                   | AC           | Brasiléia | 26/10/2010       | Marina MDS  | Nova Solicitação        | 🚬 🛛 🗶 👘           |

Figura 18. Tela Pesquisar Solicitações Registradas

Ao clicar no ícone **editar** *C*, o Sistema abrirá a tela de criação da solicitação, e você poderá alterar as informações que deseja.

Ao clicar no ícone **excluir**  $\bigotimes$ , você excluirá a solicitação, e o Sistema apresentará a imagem a seguir para confirmação da exclusão:

| Mensage | em da página da web 🛛 🔀                       |
|---------|-----------------------------------------------|
| 2       | Confirma a exclusão da solicitação Nr: 15080? |
|         | OK Cancelar                                   |

Figura 19. Pop-up para confirmar a exclusão da solicitação

Ao clicar na **opção OK**, o Sistema fará a exclusão da solicitação e apresentará, no canto superior esquerdo, a mensagem **Registro excluído com sucesso.** 

| Beguisar Solicitações Registradas  Município UF UF UF UF UF UF UF UF UF UF UF UF UF                                                                                                    | Ministérie         | io do Desenvolvimento Social e Co | nbate à Fome                                          |                           |                | Destaques do G | ioverno    |
|----------------------------------------------------------------------------------------------------|--------------------|-----------------------------------|-------------------------------------------------------|---------------------------|----------------|----------------|------------|
| Login       Sair       Mapa do Site       Accessibilitade       Fale conos         Administrativo       Estados e Municípios       Gestão de Cadastro Gestão de Benefícios       Gestão Financeira       Relatórios         Você está aqui:       SIGPBF » Gestão Cadastro » Formulários (SASF) » Manter Solicitação de Formulário » Excluir Solicitação de Formulário       Registro excluído com sucesso         Pesquisar Solicitações Registradas       Município                                                                                                    | anisa Familia      | Família                           | SIGPBF<br>Sistema de Gestão do Programa Bolsa Família |                           |                |                |            |
| Administrativo       Estados e Municípios       Gestão de Cadastro       Gestão de Benefícios         Você está aqui:       SIGPBF » Gestão Cadastro » Formulários (SASF) » Manter Solicitação de Formulário » Excluir Solicitação de Formulário         Registro excluido com sucesso       Image: Solicitações Registradas         Município       Image: Solicitações Registradas         UF       Image: Solicitação         Data Inicial       Image: Solicitação         Situação       Image: Selecione         Situação       Image: Selecione         Pesquisar       Selecione                                                                                                    |                    |                                   |                                                       | Login   Sair   N          | 1apa do Site 🛛 | Acessibilidade | Fale conos |
| Você está aqui: SIGPEF > Gestão Cadastro > Formulários (SASF) > Manter Solicitação de Formulário > Excluir Solicitação de Formulário<br>Pesquisar Solicitações Registradas<br>Município<br>UF<br>Data Inicial<br>Data Final<br>Nº Solicitação<br>Situação<br>Selecione                                                                                                    | Administrativo Est | stados e Municípios Gestão de Ca  | dastro Gestão de Benefícios Gestão Financeira         | Relatórios                |                |                |            |
| Registro excluído com sucesso         Pesquisar Solicitações Registradas         Município         UF         Data Inicial         Data Final         Image: Solicitação         Situação         Situação         Encome         Pesquisar                                                                                                    | Você está aqui: S  | SIGPBF » Gestão Cadastro » Formu  | ários(SASF) » Manter Solicitação de Formulário » Ex   | cluir Solicitação de Form | nulário        |                |            |
| Pesquisar Solicitações Registradas         Município         UF         Data Inicial         Data Inicial         Data Final         Siluação         Situação         - Selecione                                                                                                    | 🕕 Registro excluío | do com sucesso                    | -                                                     |                           |                |                |            |
| Município       UF       Data Inicial       Data Final       Data Final       Situação                                                                                                    | Pesquisar Solici   | titações Registradas              |                                                       |                           |                |                |            |
| UF     Image: Constraint of the second of the second of the  | Município          |                                   |                                                       |                           |                |                |            |
| Data Inicial     Image: Constraint of the second of the second of the seco | UF                 | 💌                                 |                                                       |                           |                |                |            |
| Data Final       Nº Solicitação       Situação       Selecione                                                                                                    | Data Inicial       |                                   |                                                       |                           |                |                |            |
| N° Solicitação Selecione   pesquisar                                                                                                    | Data Final         |                                   |                                                       |                           |                |                |            |
| Situação Selecione V                                                                                                    | Nº Solicitação     |                                   |                                                       |                           |                |                |            |
| pesquisar                                                                                                    | Situação           | Selecione                         | ~                                                     |                           |                |                |            |
|                                                                                                    |                    |                                   |                                                       |                           |                |                | pesquisar  |
|                                                                                                    |                    |                                   |                                                       |                           |                |                |            |

Figura 20. Tela Pesquisar Solicitações Registradas – confirmação de exclusão

## 4.3. Registrar Recebimento de Solicitações

Essa funcionalidade permite que o município registre que recebeu seus formulários entregues corretamente, parcialmente, ou, ainda, que recebeu formulários indevidamente, sem os ter solicitado.

É muito importante registrar o recebimento dos formulários, pois esse registro conclui o procedimento de entrega. Somente será possível solicitar outros formulários após registrar o recebimento dos formulários entregues anteriormente.

#### 4.3.1. Registrar recebimento de formulários solicitados

Toda solicitação de formulários feita pelo município, autorizada pelo MDS e recebida pelo município, necessita do registro do recebimento no Sistema. A não informação do recebimento no Sistema implica o bloqueio de novas solicitações pelo município.

Para que o município possa registrar o recebimento de uma solicitação, é necessário primeiramente pesquisar pela solicitação. Na pesquisa, deve se procurar pelo período em que foi feita a solicitação e/ou pela situação Solicitação Atendida pela CAIXA, Solicitação atendida parcialmente pela CAIXA.

| Data Inicial 01/08/2010 SOLICITAÇÃO, BASTA PREENCHER O CAMPO 'Nº Solicitação''. |  |
|---------------------------------------------------------------------------------|--|
|                                                                                 |  |
| Jaca Finan 30/08/2010                                                           |  |
| Vº Solicitação                                                                  |  |
| Situação Solicitação Atendida Pela CAIXA 🗸                                      |  |

Figura 21. Tela Pesquisar Solicitações Registradas – período e situação

Após clicar em **Pesquisar**, o Sistema listará as solicitações localizadas de acordo com os filtros feitos pelo usuário. Na tabela apresentada pelo Sistema, há uma coluna **Ações** e para cada solicitação serão apresentados os ícones **visualizar** e **Registrar o recebimento da** solicitação

| Deser<br>Ministério | do Desenv  | mento So<br>olvimento Social    | <b>cial</b><br>e Combate à Fome |                                 |                    |                      | Destaques do G | ioverno 💂                   |
|---------------------|------------|---------------------------------|---------------------------------|---------------------------------|--------------------|----------------------|----------------|-----------------------------|
| Rolsa Familia       |            | <sup>₿</sup> о ∟ s ∧<br>Família | Sistema de Gestã                | io do Programa Bolsa Família    |                    |                      | Atalaia-AL     | - gestor.municipal          |
|                     |            |                                 |                                 |                                 | Login   Sair       | Mapa do Site         | Acessibilidade | Fale conosco                |
| Administrativo Es   | tados e Mu | nicípios Gestão (               | de Cadastro Gestão de E         | enefícios SICON                 |                    |                      |                |                             |
| Você está aqui: SI  | GPBF » Ges | stão Cadastro » Fo              | ormulários(SASF) » Mante        | r Solicitação de Formulário » F | Pesquisar Solicita | ção de Formulário    |                |                             |
| Pesquisar Solic     | itações Re | gistradas                       |                                 |                                 |                    |                      |                |                             |
| Município           | Atal       | aia                             |                                 |                                 |                    |                      |                |                             |
| UF                  | AL         | *                               |                                 |                                 |                    |                      | CUQUE          | NESTE ÍCONE                 |
| Data Inicial        |            |                                 |                                 |                                 |                    |                      | PARA A         | CESSAR A                    |
| Data Final          |            |                                 |                                 |                                 |                    |                      | TELA DI        | E REGISTRO                  |
| Nº Solicitação      |            |                                 |                                 |                                 |                    |                      | DE RECI        | EBIMENTO                    |
| Situação            | Soli       | citação Atendida I              | Pela CAIXA                      | -                               |                    |                      |                | <b>∧</b> ∣                  |
|                     |            |                                 |                                 |                                 |                    |                      |                | pesquirar                   |
|                     |            |                                 |                                 |                                 |                    |                      |                | - 17                        |
|                     |            |                                 |                                 |                                 |                    | nova solicitação     | recebimentos n | ão solicit <mark>d</mark> s |
|                     |            |                                 |                                 | Resultados                      |                    |                      |                | , U .                       |
| No Solicitaçã       | o UF       | Município                       | Data Solicitação                | Responsável                     |                    | Situação             |                | Ações                       |
| 22622               | AL         | Atalaia                         | 29/11/2010                      | João Dias                       | Solicita           | ção Atendida Pela CA | AIXA           | ₽ 🖻                         |
|                     |            |                                 |                                 |                                 |                    |                      |                |                             |
|                     |            | Ministério do D                 | Desenvolvimento Social          | e Combate à Fome - Secre        | etaria Nacional d  | e Renda de Cidada    | ania           |                             |
|                     |            |                                 | SEPN 515 Bloco                  | B Edifício Ômega CEP 7077       | 0-502 Brasília/C   | F                    |                |                             |

Figura 22. Tela Pesquisar Solicitações Registradas – registrar recebimento

Na tela de registro de recebimento de formulários, é necessário selecionar o tipo de formulário, a quantidade recebida e a data de recebimento dos formulários. Ressalta-se que este procedimento deve ser executado para todos os modelos de formulários solicitados.

| adastro » Formulários(SASF) » Manter Solicitação<br>rios Solicitados                            | o de Formulário » Incluir Rec. de Formulários Solicitados                                                                                                    |                                                                                                    |
|-------------------------------------------------------------------------------------------------|----------------------------------------------------------------------------------------------------|----------------------------------------------------------------------------------------------------|
| rios Solicitados                                                                                |                                                                                                    |                                                                                                    |
|                                                                                                 |                                                                                                    |                                                                                                    |
|                                                                                                 |                                                                                                    |                                                                                                    |
| 48600                                                                                           |                                                                                                    |                                                                                                    |
| 21/07/2015                                                                                      |                                                                                                    |                                                                                                    |
| Maria das Graças Souza Andrade                                                                  |                                                                                                    |                                                                                                    |
| Rua Monsenhor Zacarias Luz s/n                                                                  |                                                                                                    |                                                                                                    |
| É PRECISO SE                                                                                    |                                                                                                    | 8 - Jt-t                                                                                                    |
| APÓS PREEN                                                                                      | CHER A QUANTIDADE RECEBIDA, DEVERÁ REPEI                                                                                                    | TIR A AÇÃO                                                                                                    |
| (CASO HAJA I                                                                                    | MAIS DE UM TIPO DE FORMULÁRIO RECEBIDO).                                                                                                    |                                                                                                    |
|                                                                                                 | 1                                                                                                    |                                                                                                    |
| Formulário Avulso de Pessoa VERSÃO 7 (cod. 31.                                                  | 439) 🔻 adicionar                                                                                                    |                                                                                                    |
| Formulário Avulso de Pessoa VERSÃO 7 (cod. 31.<br>Formulário Suplementar 1 VERSÃO 7 (cod. 31.44 | 439) Data de Recebiment                                                                                                    | o* Ações                                                                                                    |
|                                                                                                 |                                                                                                    |                                                                                                    |
|                                                                                                 |                                                                                                    |                                                                                                    |
| rmulários Solicitados                                                                           |                                                                                                    |                                                                                                    |
|                                                                                                 | Resultados                                                                                                    |                                                                                                    |
|                                                                                                 | Otd Deschide                                                                                                    | Situação                                                                                                    |
|                                                                                                 | 21/07/2015<br>Maria das Graças Souza Andrade<br>Rua Monsenhor Zacarias Luz s/n<br>É PRECISO SE<br>APÓS PREEN<br>(CASO HAJA I<br>Formulário Avulso de Pessoa VERSÃO 7 (cod. 31<br>Selecione<br>Formulário Sulicitados | 21/07/2015         Maria das Graças Souza Andrade         Rua Monsenhor Zacarias Luz s/n         É PRECISO SELECIONAR O TIPO DE FORMULÁRIO E CLICAR EM<br>APÓS PREENCHER A QUANTIDADE RECEBIDA, DEVERÁ REPET<br>(CASO HAJA MAIS DE UM TIPO DE FORMULÁRIO RECEBIDO)         Formulário Avulso de Pessoa VERSÃO 7 (cod. 31.439) *         - Selecione         Formulário Avulso de Pessoa VERSÃO 7 (cod. 31.439) *         - Selecione         Formulário Suplementar 1 VERSÃO 7 (cod. 31.439) *         Data de Recebiment |

Figura 23. Tela Incluir Recebimento de Formulários Solicitados – dados do formulário

Após informar o recebimento de todos os formulários solicitados, clique no botão **Salvar** . O informe do recebimento dos formulários muda o *status* da solicitação para **Solicitação Encerrada** e habilita o município a fazer uma nova solicitação. No entanto, esta nova solicitação poderá ser feita no mínimo 7 (sete) dias após a última solicitação feita pelo município.

#### 4.3.2. Registrar recebimento de formulários não solicitados

Nos casos em que o município receber formulários que não foram solicitados, há a necessidade de informar esta situação ao MDS.

**ATENÇÃO:** Essa funcionalidade deve ser utilizada em casos excepcionais, somente quando o município tiver recebido formulários que nunca solicitou!

Ela <u>não</u> deve ser usada para o registro de formulários decorrentes de uma solicitação feita pelo próprio município.

Quando ocorrer o recebimento de formulários indesejados, o município deve acessar o Sistema e informar ao MDS. A figura, abaixo, indica o local que o município deve acessar para informar as quantidades recebidas.

| Ministério       | do D  | esenvolvimen  | to Social<br>to Social e Combate | à Fome                                               |                     | Destaques do Gov                         | erno                    |
|------------------|-------|---------------|----------------------------------|------------------------------------------------------|---------------------|------------------------------------------|-------------------------|
| anisa Familia    | 18    | Fan           | rília s                          | SIGPBF<br>Istema de Gestão do Programa Bolsa Família |                     | Atalaia-AL - g                           | estor.munici            |
| 200              |       |               |                                  |                                                      | Login   Sair        | Mapa do Site   Acessibilidade            | Fale conos              |
| ministrativo Est | tados | e Municípios  | Gestão de Cadastr                | o Gestão de Benefícios SICON                         |                     |                                          |                         |
| cê está aqui: SI | GPBF  | » Gestão Cad  | astro » Formulários(             | SASF) » Manter Solicitação de Formulário » P         | esquisar Solicitaçã | ão de Formulário                         |                         |
| Pesquisar Solici | itacõ | es Registrada | 15                               |                                                      |                     |                                          |                         |
| Município        |       | la se la ta   |                                  |                                                      |                     |                                          |                         |
| IIF              |       | Atalala       |                                  |                                                      |                     |                                          |                         |
| Data Inicial     |       |               | _                                |                                                      |                     | INFORMAR O RECEBIME                      |                         |
| Data Final       |       |               |                                  |                                                      |                     | NÃO SOLICITADOS É ACE                    | SSADA                   |
| NR Colicitação   |       |               |                                  |                                                      |                     | POR ESTE BOTÃO.                          |                         |
| Nº Sulicitação   |       |               |                                  |                                                      |                     | •                                        |                         |
|                  |       |               |                                  |                                                      |                     | nova solicitação recebimentos não        | esquisar<br>solicitados |
|                  |       |               |                                  | Resultados                                           |                     |                                          |                         |
| No Solicitação   | UF    | Município     | Data Solicitação                 | Responsável                                          |                     | Situação                                 | Ações                   |
| 2622             | AL    | Atalaia       | 29/11/2010                       | João Dias                                            |                     | Solicitação Atendida Pela CAIXA          | P 🖹                     |
| 22618            | AL    | Atalaia       | 26/11/2010                       | Teste                                                |                     | Solicitação Encerrada                    | $\sim$                  |
| 1722             | AL    | Atalaia       | 02/04/2008                       | SECRETARIA MUNICIPAL DE ASSISTENO                    | CIA SOCIAL          | Solicitação Atendida Parcialmente        | $\sim$                  |
| 1378             | AL    | Atalaia       | 02/04/2008                       | SECRETARIA MUNICIPAL DE ASSISTENO                    | CIA SOCIAL          | Solicitação Atendida Parcialmente        | $\sim$                  |
| 1919             | AL    | Atalaia       | 02/04/2008                       | SECRETARIA MUNICIPAL DE ASSISTENO                    | CIA SOCIAL          | Solicitação Autorizada                   | $\sim$                  |
| 15833            | AL    | Atalaia       | 02/04/2008                       | SECRETARIA MUNICIPAL DE ASSISTENO                    | CIA SOCIAL          | Solicitação Autorizada                   | $\sim$                  |
| 20424            | AL    | Atalaia       | 02/04/2008                       | SECRETARIA MUNICIPAL DE ASSISTENO                    | CIA SOCIAL          | Solicitação Autorizada                   | $\sim$                  |
|                  |       | A             | 00/00/0005                       |                                                      |                     | Calledon - Calledon - Anna - Anna - Anna |                         |

Figura 24. Registrar recebimento de formulários não solicitados

ento Social e Combate à Fome - Secretaria Nacional de Renda

Na tela seguinte, é necessário informar o **Responsável** pelo recebimento dos formulários não solicitados. Selecionar o **tipo de Formulário recebido** e clicar em **adicionar**, fazer o mesmo procedimento para todos os tipos de formulários recebidos. Ao adicionar o formulário, o Sistema apresenta uma tela que possui campos que deverão ser preenchidos, como a **Quantidade Recebida** e a **data de recebimento** para cada um dos respectivos formulários. A figura a seguir ilustra a operação a ser executada pelo usuário do Sistema.

| a Familia                  | amília               | <b>SIGPBF</b><br>Sistema de Gestão do Programa Bolsa Família |                                             | Atalaia-AL - gestor.m    |
|----------------------------|----------------------|--------------------------------------------------------------|---------------------------------------------|--------------------------|
| K                          |                      |                                                              | Login   Sair   Mapa do Site                 | Acessibilidade   Fale co |
| istrativo Estados e Munici | ípios Gestão de Ca   | adastro                                                      |                                             |                          |
| está aqui: SIGPBF » Gestã  | io Cadastro » Formu  | lários(SASF) » Manter Solicitação de Formulário »            | Incluir Rec, de Formulários Não Solicitados |                          |
| luir Recebimento de Formu  | lários Não Solicitad | os                                                           |                                             |                          |
|                            |                      |                                                              |                                             |                          |
| - Dados da Entidade        |                      |                                                              | Selecionar                                  | o tino de                |
| UF *                       | AL 🚩                 |                                                              |                                             |                          |
| Município *                | Atalaia              |                                                              | formulario e clicar en                      | hadicionar.              |
| Responsável *              |                      |                                                              | Após preencher a q                          | uantidade                |
|                            |                      |                                                              | recebida. Repetir a                         | ação caso                |
| Dados dos Formulários      |                      |                                                              | haja mais de um                             | tipo de                  |
| Tipos de formularios       | 31.097               | ➤ adicionar                                                  | formulário rece                             | ebido.                   |
|                            | Tipo de for          | mulário Qua                                                  |                                             |                          |
| 31.097                     |                      |                                                              | 50 29/11/2010                               |                          |
|                            |                      |                                                              |                                             |                          |
| outras                     |                      |                                                              |                                             |                          |
|                            |                      |                                                              |                                             |                          |
| Formulários Recebidos      |                      |                                                              |                                             |                          |
|                            |                      | Resultados                                                   |                                             |                          |
| Modelo                     |                      | Quantidade Recebida                                          | Data do Recebimer                           | ito                      |
|                            |                      |                                                              |                                             |                          |
|                            |                      |                                                              |                                             | salvar volt              |
|                            |                      |                                                              |                                             |                          |

Figura 25. Registrar quantidade recebida dos formulários não solicitados

Para finalizar o procedimento clicar no botão salvar salvar.

## 4.4. Pesquisar e acompanhar solicitações

O processo de solicitação de formulários segue um fluxo descrito no início deste Guia, que se inicia com a solicitação do formulário, em seguida com a autorização pelo MDS, e depois com o envio dos formulários pelo Agente Operador do Cadastro Único (CAIXA), e, por fim, e registro do recebimento pelo município solicitante. Para acompanhamento das solicitações, o aplicativo permite ao gestor municipal fazer pesquisas das suas solicitações.

É possível pesquisar solicitações utilizando os filtros:

- Datas (inicial e final): retorna as solicitações feitas no período utilizado como pesquisa;
- Nº Solicitação: retorno a solicitação com o número informado na pesquisa; e
- Situação: retorna as solicitações que estiverem na situação selecionada no filtro.

| Deser<br>Ministério       | do D  | lvimen<br>esenvolvimen | to Social<br>to Social e Combate | à Fome                                               |                     | D                     | estaques do Go | verno           |
|---------------------------|-------|------------------------|----------------------------------|------------------------------------------------------|---------------------|-----------------------|----------------|-----------------|
| anisa Familia             | 18    | Fan                    | rília s                          | SIGPBF<br>istema de Gestão do Programa Bolsa Família |                     |                       | Atalaia-AL -   | gestor.municipa |
| 2                         |       |                        |                                  |                                                      | Login   Sair        | Mapa do Site   Ad     | essibilidade   | Fale conosco    |
| dministrativo Est         | ados  | e Municípios           | Gestão de Cadastr                | o Gestão de Benefícios SICON                         |                     |                       |                |                 |
| <b>/ocê está aqui:</b> SI | SPBF  | » Gestão Cad           | astro » Formulários              | (SASF) » Manter Solicitação de Formulário » Pe       | esquisar Solicitaçã | o de Formulário       |                |                 |
| Pesquisar Solici          | taçõe | es Registrada          | 15                               |                                                      |                     |                       |                |                 |
|                           |       |                        |                                  |                                                      |                     |                       |                |                 |
| MUNICIPIO                 |       | Atalaia                |                                  |                                                      |                     |                       |                |                 |
| UF<br>Data laisial        |       | AL 🚽                   |                                  |                                                      | Info                | rme algum             |                |                 |
| Data Inicial              |       |                        |                                  |                                                      | filtro de pe        | esquisa e             |                |                 |
| Data Final                |       |                        |                                  |                                                      | clique no           | ,<br>botão            |                |                 |
| Nº Solicitação            |       |                        |                                  |                                                      | 0                   | -                     |                |                 |
| Situação                  |       | Selecione              |                                  |                                                      |                     |                       |                |                 |
|                           |       |                        |                                  | Resultados                                           |                     | nova solicitação re   | cebimentos não | solicitados     |
| No Solicitação            | UF    | Município              | Data Solicitação                 | Responsável                                          |                     | Situaç                | ão             | Ações           |
| 22622                     | AL    | Atalaia                | 29/11/2010                       | João Dias                                            |                     | Solicitação Atendida  | Pela CAIXA     | 2               |
| 22618                     | AL    | Atalaia                | 26/11/2010                       | Teste                                                |                     | Solicitação Encerrada |                | P               |
| 11722                     | AL    | Atalaia                | 02/04/2008                       | SECRETARIA MUNICIPAL DE ASSISTENC                    | IA SOCIAL           | Solicitação Atendida  | Parcialmente   | $\mathbf{P}$    |
| 11378                     | AL    | Atalaia                | 02/04/2008                       | SECRETARIA MUNICIPAL DE ASSISTENC                    | IA SOCIAL           | Solicitação Atendida  | Parcialmente   | $\mathbf{p}$    |
| 11919                     | AL    | Atalaia                | 02/04/2008                       | SECRETARIA MUNICIPAL DE ASSISTENC                    | IA SOCIAL           | Solicitação Autorizad | з              | $\mathbf{p}$    |
| 15833                     | AL    | Atalaia                | 02/04/2008                       | SECRETARIA MUNICIPAL DE ASSISTENC                    | IA SOCIAL           | Solicitação Autorizad | 3              | $\mathbf{P}$    |
| 20424                     | AL    | Atalaia                | 02/04/2008                       | SECRETARIA MUNICIPAL DE ASSISTENC                    | IA SOCIAL           | Solicitação Autorizad | 3              | $\mathbf{P}$    |
| 3483                      | AL    | Atalaia                | 03/08/2006                       | CONSELHO MUNICIPAL DE ASSISTENCIA                    | A SOCIAL            | Solicitação Autorizad | 3              | $\mathbf{p}$    |
|                           |       |                        |                                  |                                                      |                     |                       |                |                 |
|                           |       |                        |                                  |                                                      |                     |                       |                |                 |
|                           |       | Minist                 | erio do Desenvolv                | imento Social e Combate à Fome - Secret              | taria Nacional de   | Renda de Cidadania    |                |                 |

Figura 26. Pesquisar Solicitações Registradas

Para cada solicitação, haverá uma descrição de situação, que indica qual o *status* da solicitação.

Ressalta-se que, em toda solicitação no *status* Solicitação atendida pela CAIXA, Solicitação parcialmente atendida pela CAIXA, o gestor deverá informar o recebimento dos formulários assim que recebê-los.

A tabela, a seguir, indica os possíveis status de uma solicitação.

| Situação                                                 | Descrição                                                                                                    |
|----------------------------------------------------------|----------------------------------------------------------------------------------------------------|
| Nova solicitação                                         | O status <b>Nova Solicitação</b> indica que é uma solicitação recém-criada pelo município e ainda não analisada pelo MDS. Solicitações neste status podem ser alteradas ou excluídas pelo município.                       |
| Solicitação autorizada                                   | Solicitação autorizada pelo MDS, contudo ainda não enviada para a CAIXA. Solicitações neste <i>status</i> não podem ser alteradas ou excluídas pelo município.                                                             |
| Solicitação disponível<br>para atendimento pela<br>CAIXA | A solicitação com este <i>status</i> significa que o MDS já encaminhou para CAIXA a autorização para encaminhamento dos formulários. Solicitações neste <i>status</i> não podem ser alteradas ou excluídas pelo município. |
| Solicitação não<br>autorizada e<br>encerrada             | A solicitação não foi autorizada nem haverá envio de formulários remanescentes. Verificar justificativa.                                                                                                    |
| Solicitação atendida<br>pela CAIXA                       | A solicitação foi atendida e é possível obter todas as informações pertinentes a esta solicitação.                                                                                                    |
| Solicitação atendida<br>parcialmente                     | Solicitação autorizada parcialmente pelo MDS. Verificar justificativa.                                                                                                    |
| Solicitação não<br>atendida                              | Solicitação autorizada pelo MDS, mas ainda não atendida pela<br>CAIXA. Município deve aguardar o atendimento.                                                                                                    |
| Solicitação encerrada                                    | A solicitação encerrada é aquela que já foi encaminhada ao município e já teve a confirmação do recebimento feita pelo município.                                                                                          |

Após inserir os filtros e clicar no botão **pesquisar**, o Sistema irá apresentar todas as solicitações encontradas, se houver. Note que, ao lado direito, há uma coluna chamada **Ações**, que apresentará as opções disponíveis para cada solicitação de acordo com sua situação (descritas na tabela acima).

Veja as ações disponíveis para cada situação em que estiver a solicitação:

| Situação                                                 | Ações Permitidas                       |
|----------------------------------------------------------|----------------------------------------|
| Nova solicitação                                         | Editar 🚩 ou Excluir 🔀                  |
| Solicitação autorizada                                   | Visualizar 🔎                           |
| Solicitação disponível<br>para atendimento pela<br>CAIXA | Visualizar 🔎                           |
| Solicitação não<br>autorizada e encerrada                | Visualizar 🔎                           |
| Solicitação atendida                                     | Visualizar 🔎 e Registrar Recebimento 🖻 |
| Solicitação atendida<br>Parcialmente                     | Visualizar 🔎 e Registrar Recebimento 🖻 |
| Solicitação não atendida                                 | Visualizar 🔎                           |
| Solicitação encerrada                                    | Visualizar 🔎                           |

A figura a seguir mostra exemplos do resultado da pesquisa e das ações disponíveis de acordo com a situação da solicitação.

| Pesquisar Solicit | taçõe        | es Registradas |                  |                             |                                                    |              |  |  |  |
|-------------------|--------------|----------------|------------------|-----------------------------|----------------------------------------------------|--------------|--|--|--|
| Município         |              |                |                  |                             |                                                    |              |  |  |  |
| UF                |              | 🗸              |                  |                             |                                                    |              |  |  |  |
| Data Inicial      |              |                |                  |                             |                                                    |              |  |  |  |
| Data Final        |              |                |                  |                             |                                                    |              |  |  |  |
| Nº Solicitação    |              |                |                  |                             |                                                    |              |  |  |  |
| Situação          | ão Selecione |                |                  |                             |                                                    |              |  |  |  |
|                   |              |                |                  |                             |                                                    | pesquisar    |  |  |  |
|                   |              |                |                  |                             | nova solicitação recebimentos não soli             | citados      |  |  |  |
| Resultados        |              |                |                  |                             |                                                    |              |  |  |  |
| No Solicitação    | UF           | Município      | Data Solicitação | Responsável                 | Situação                                           | Ações        |  |  |  |
| 15099             | AC           | Acrelândia     | 29/10/2010       | Responsável                 | Nova Solicitação                                   | 7 🗙          |  |  |  |
| 15096             | PE           | Abreu e Lima   | 29/10/2010       | Rodofo                      | Solicitação Autorizada                             | $\mathbf{P}$ |  |  |  |
| 15091             | DF           | Brasília       | 27/10/2010       | Teste 27/10 - data invalida | Solicitação Disponível Para Atendimento Pela CAIXA | $\sim$       |  |  |  |
| 15093             | AC           | Acrelândia     | 28/10/2010       | Responsável 20              | Solicitação Atendida Parcialmente                  | $\mathbf{P}$ |  |  |  |
| 15092             | DF           | Brasília       | 28/10/2010       | Teste 28/10                 | Solicitação Atendida Pela CAIXA                    | P 🖹          |  |  |  |

Figura 27. Resultados da Pesquisa de Solicitações Registradas

Quando A tela referente à opção **Manter Solicitação de Formulários** for apresentada, você poderá observar que o campo **situação** mostra uma lista de situações relativas aos Formulários. Você deve selecionar a opção desejada e o Sistema apresentará a tela a seguir:

| isa Familia                                   | 18     | Fan                                                       | nília s                             | SIGPBF<br>istema de Gestão do Prog | rama Bolsa Família                      | Atalaia-AL - g                    | estor.mu |
|-----------------------------------------------|--------|-----------------------------------------------------------|-------------------------------------|------------------------------------|-----------------------------------------|-----------------------------------|----------|
| 20                                            |        |                                                           |                                     |                                    | Login   Sair                            | Mapa do Site   Acessibilidade     | Fale cor |
| inistrativo E                                 | stados | e Municípios                                              | Gestão de Cadast                    | ro Gestão de Benefícios            | SICON                                   |                                   |          |
| ê está aqui: S                                | IGPBF  | » Gestão Cad                                              | lastro » Formulários                | (SASF) » Manter Solicita           | ção de Formulário » Pesquisar Solicitaç | ão de Formulário                  |          |
| esquisar Soli                                 | citaçõ | es Registrada                                             | as                                  |                                    |                                         |                                   |          |
| Aunicínio                                     |        | Atalaia                                                   |                                     |                                    |                                         |                                   |          |
| JF                                            |        | AL                                                        |                                     |                                    |                                         |                                   |          |
| )ata Inicial                                  |        | 7.62                                                      |                                     |                                    |                                         |                                   |          |
| )ata Final                                    |        |                                                           |                                     |                                    |                                         |                                   |          |
| lº Solicitação                                |        |                                                           |                                     |                                    |                                         |                                   |          |
| ituacão                                       |        | Selecione                                                 |                                     |                                    | Selecione a situação da Solicitação     |                                   |          |
| ,                                             |        | Selecione                                                 |                                     | 1                                  | 2                                       |                                   | acauica  |
|                                               |        | Nova Solicit<br>Solicitação /                             | ação<br>Atendida Parcialmer         | ite                                |                                         | - P                               | esquisai |
|                                               |        | Solicitação Atendida Pela CAIXA<br>Solicitação Autorizada |                                     |                                    |                                         |                                   | 1        |
| Solicitação Disponíve<br>Solicitação Encerrad |        | Disponível Para Ate<br>Encerrada                          | ndimento Pela CAIXA                 |                                    | nova solicitação recebimentos não       | solicitad                         |          |
|                                               |        | Solicitação I<br>Solicitação I                            | Não Atendida<br>Não Autorizada e En | cerrada                            | Resultados                              | Citure <sup>2</sup> -             | A - 2    |
| o solicitação                                 | UF     |                                                           | 3                                   |                                    | Responsavei                             | Situação                          | Aço      |
| :622                                          | AL     | Atalaia                                                   | 29/11/2010                          | João Dias                          |                                         | Solicitação Atendida Pela CAIXA   | ~        |
| 618                                           | AL     | Atalaia                                                   | 26/11/2010                          | Teste                              |                                         | Solicitação Encerrada             |          |
| 722                                           | AL     | Atalaia                                                   | 02/04/2008                          | SECRETARIA MUNICI                  | IPAL DE ASSISTENCIA SOCIAL              | Solicitação Atendida Parcialmente |          |
| 378                                           | AL     | Atalaia                                                   | 02/04/2008                          | SECRETARIA MUNIC                   | IPAL DE ASSISTENCIA SOCIAL              | Solicitação Atendida Parcialmente | - P      |
| 919                                           | AL     | Atalaia                                                   | 02/04/2008                          | SECRETARIA MUNIC                   | IPAL DE ASSISTENCIA SOCIAL              | Solicitação Autorizada            | - P      |
| 833                                           | AL     | Atalaia                                                   | 02/04/2008                          | SECRETARIA MUNIC                   | IPAL DE ASSISTENCIA SOCIAL              | Solicitação Autorizada            |          |
| 0424                                          | AL     | Atalaia                                                   | 02/04/2008                          | SECRETARIA MUNICI                  | IPAL DE ASSISTENCIA SOCIAL              | Solicitação Autorizada            |          |
|                                               |        |                                                           |                                     | CONSEL NO MUNICIP                  |                                         | Calinina eño Autorizado           | 0        |

Figura 28. Opções de formulários para solicitação

Parabéns! Você terminou seus estudos sobre o Aplicativo de Formulários disponível no SIGPBF e suas funcionalidades. No entanto, para que o apoio deste Sistema à gestão do PBF do município e/ou estado onde reside seja efetivo, você deverá conhecer e aprender a utilizar todos os aplicativos que o compõe. Para isso, dê continuidade aos seus estudos lendo os Guias dos demais aplicativos e realizando os cursos autoinstrucionais disponibilizados no Portal EQIMDS. Participe!

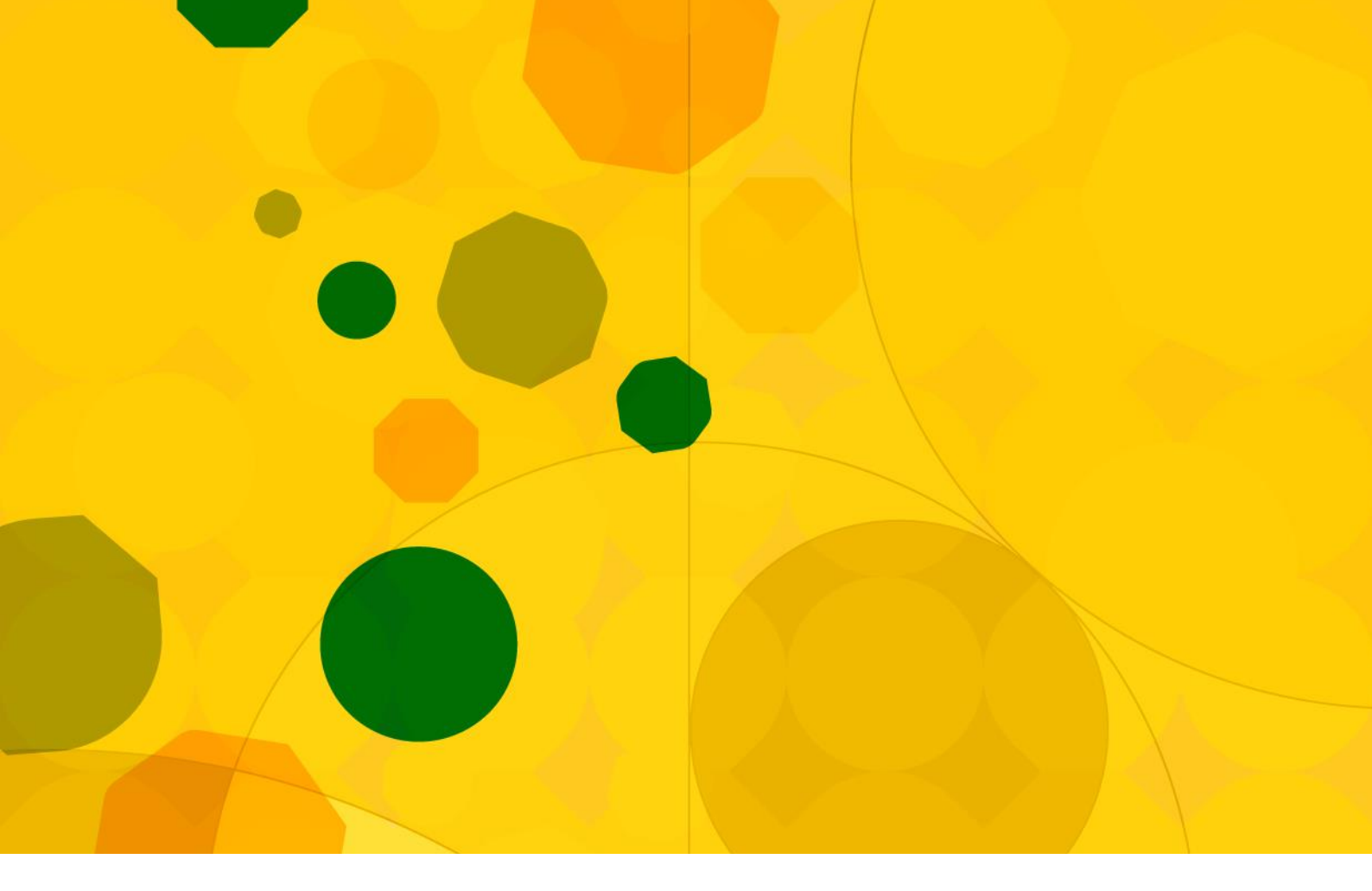

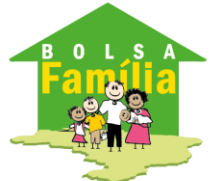

Ministério do Desenvolvimento Social e Combate à Fome

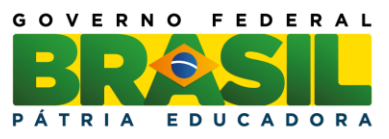

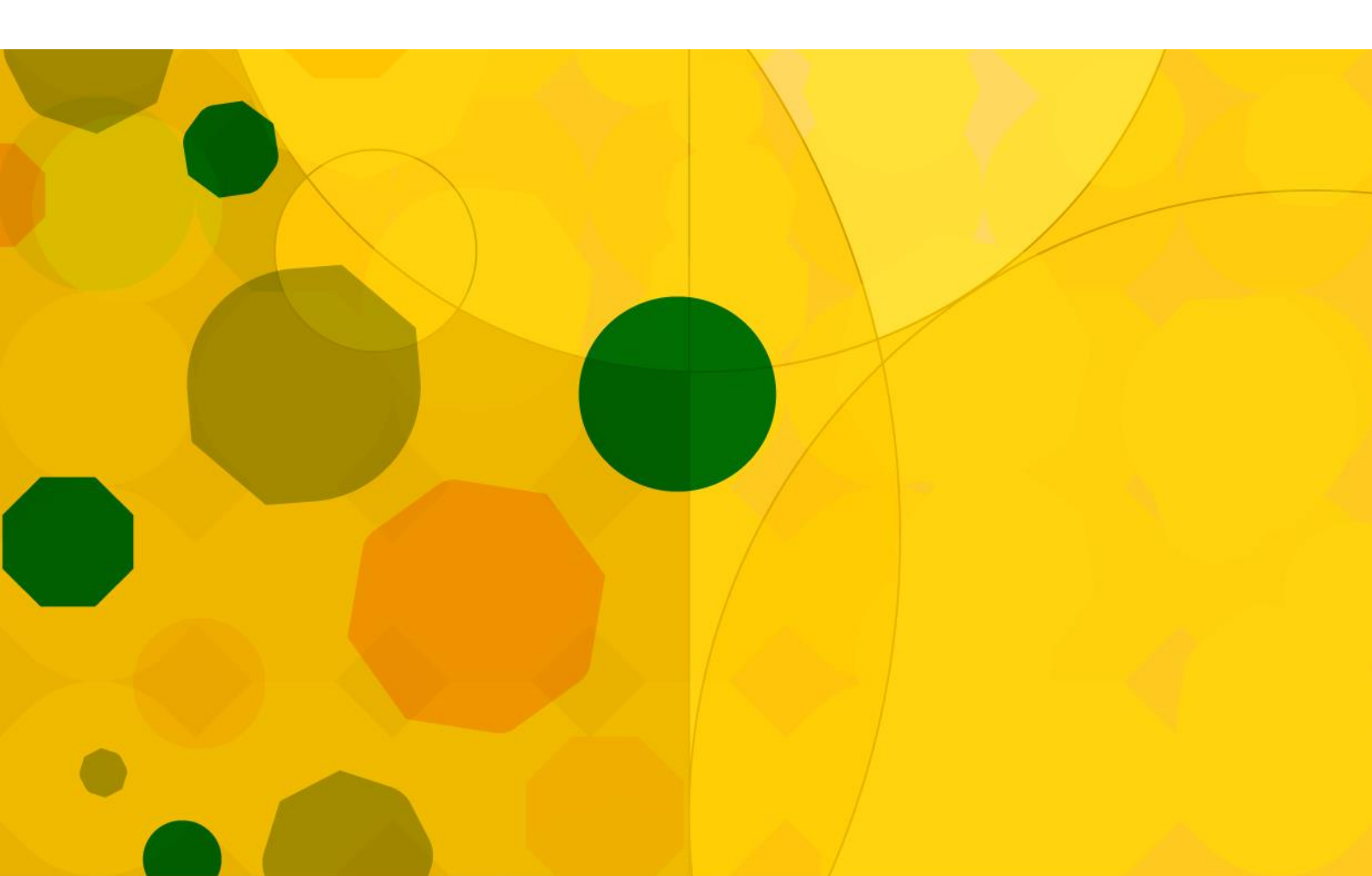